#### Cyber-Forensics Intermediate Topics CERTConf2006

**Tim Vidas** 

Analysis is an Art

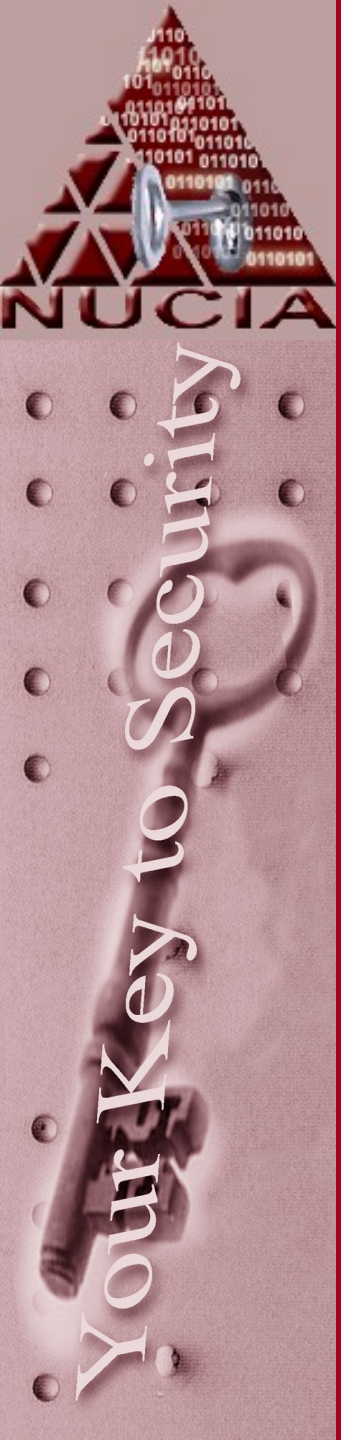

# Who am I?

- Tim Vidas
  - -Sr. Tech. Research Fellow
  - -UNO/PKI/NUCIA
  - -Certs: CISSP, 40xx, Guidance, AccessData etc.
  - Instructor: UNO, Guidance, LM RRCF

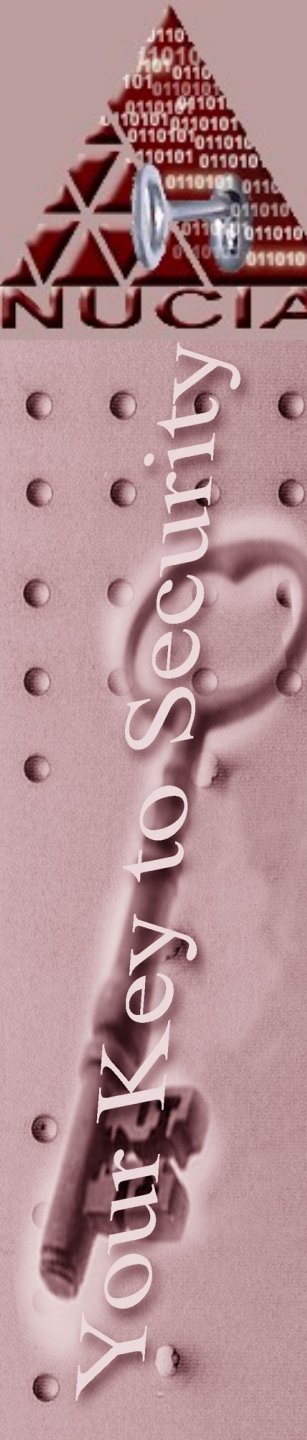

# NUCIA

- Nebraska University Consortium on Information Assurance
- IA full time
- Traditional university coursework in IA, Crypto, Forensics, Secure Administration, Certification and Accreditation, etc
- STEAL Labs
- "Other work"
- Most of us are 'around' CERTconf.3

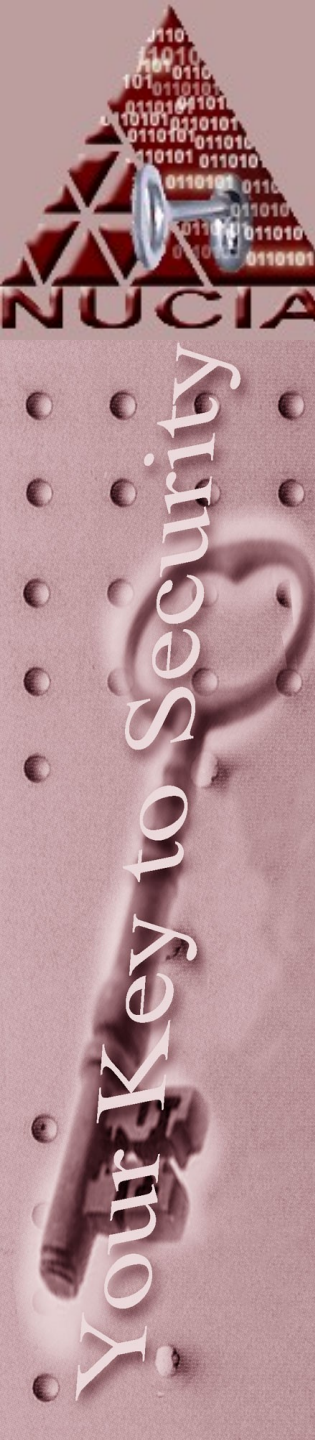

# Who are you?

- Who are you?
- Where do you work?
- What do you do?
- How many of you are planning on attending all "Forensics" sessions?
- What are you expecting to get out of them? (I'll try to be accommodating)

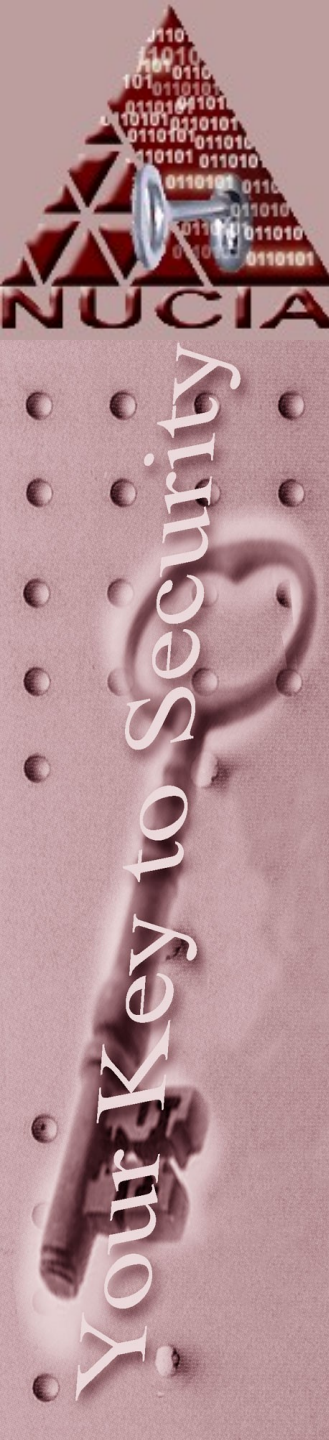

## Disclaimer

- Even though this class touches on quite a few legal topics – nothing should be construed as advice or legal instruction
- Before performing many of the skills learned this week on a computer other than your own, you may need to seek permission (possibly written) and or seek advice from your own legal counsel.

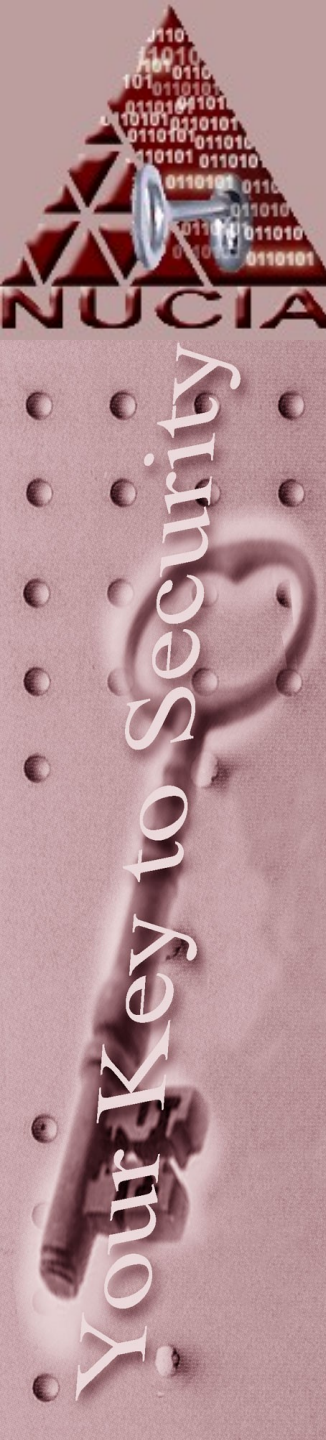

# Analysis

Generic

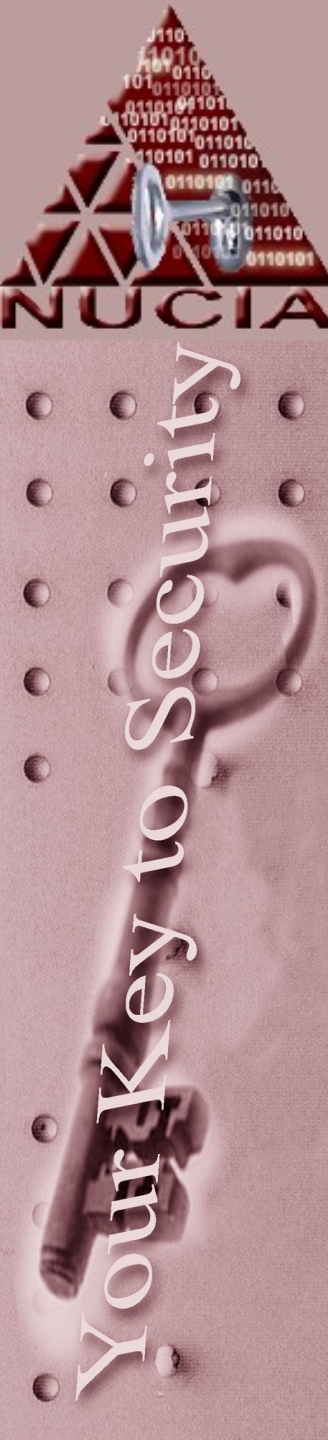

#### Mounting an Acquired Image

Mount read only

- Software write blocker
- Sort of like write protect tab
- Example:

mount -- t vfat -- o ro, loop, no exec, no a time image directory

-t type (also can auto-guess)

-o options

ro read only

loop loopback device – we're really mounting a file

- noexec don't execute anything from this mount point
- noatime don't attempt to update MAC times

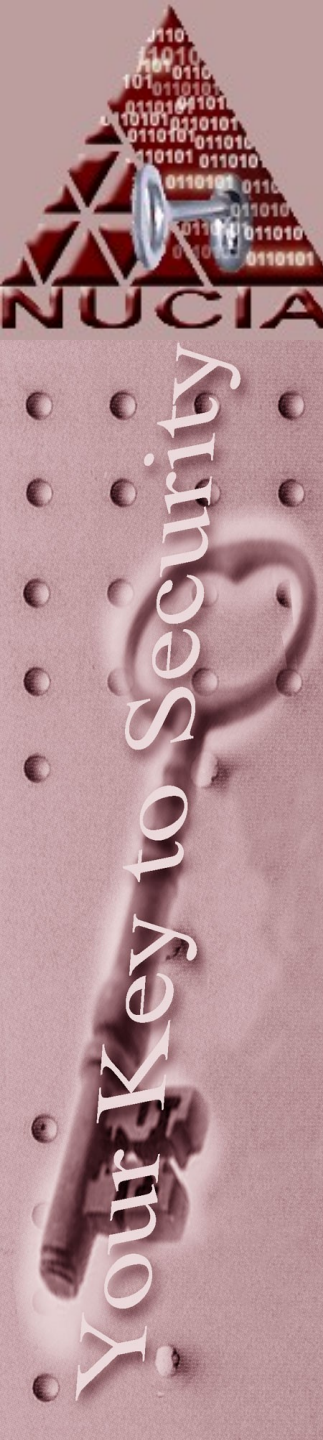

#### Flags for Linux mount Command

#### • -a

- All the filesystems described in **fstab(5)** are mounted.
- -d
  - Causes everything to be done except for the actual system call.
  - This option is useful in conjunction with the -v flag to determine what the mount command is trying to do.

#### -f

 Forces the revocation of write access when trying to downgrade a filesystem mount status from readwrite to read-only.

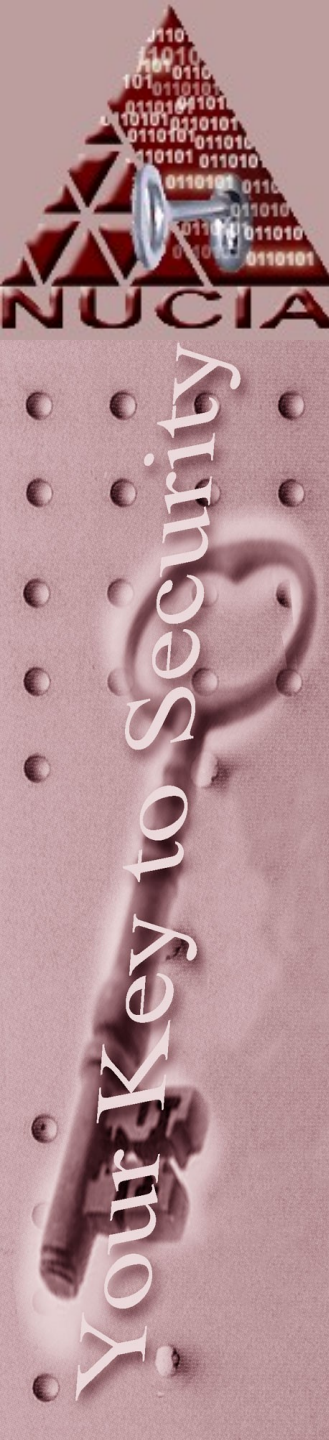

#### Flags for Linux mount Command

#### -0

- Options are specified with a -o flag followed by a comma separated string of options.
- The following options are available:
  - async
    - All I/O to the file system should be done asynchronously. This is a *dangerous* flag to set, and should not be used unless you are prepared to recreate the file system should your system crash.
  - nodev
    - Do not interpret character or block special devices on the file system. This option is useful for a server that has file systems containing special devices for architectures other than its own.

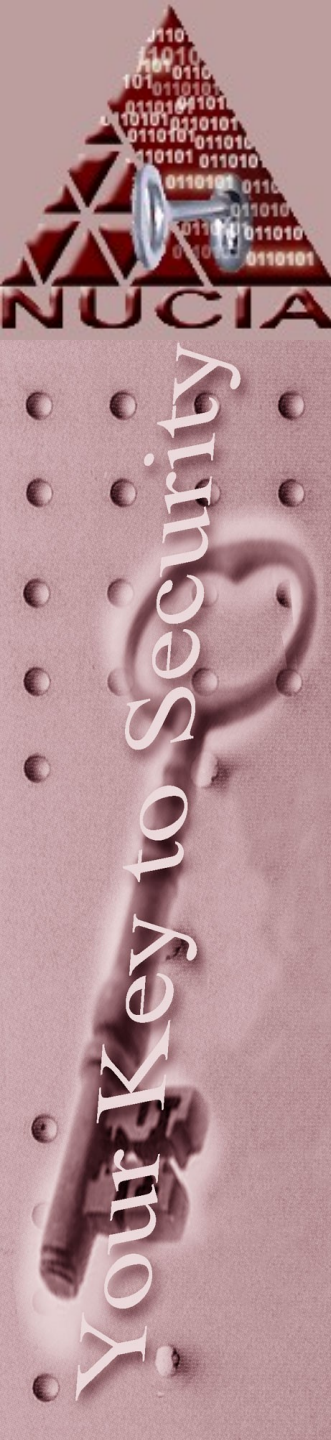

### Mounting Read-Only in Linux

#### • -0

- Options are specified with a -o flag followed by a comma sepa- rated string of options.
- The following options are available:
  - noexec
    - Do not allow execution of any binaries on the mounted file system. This option is useful for a server that has file systems containing binaries for architectures other than its own. nosuid Do not allow set-user-identifier or setgroup-identifier bits to take effect.
  - rdonly
    - The same as -r; mount the file system read-only (even the super-user may not write it). sync All I/O to the file system should be done synchronously. update The same as -u; indicate that the status of an already mounted file system should be changed.
  - loop
    - Treat the image as a file system

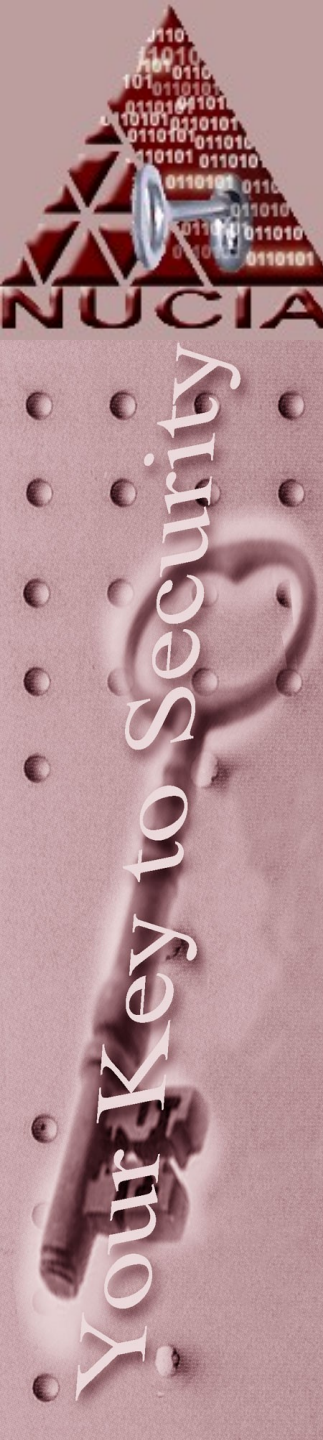

### Mount

- The file system is to be mounted read-only.
- Mount the file system read-only (even the superuser may not write it).
- The same as the ``rdonly" argument to the **-o** option.
- -t ufs | lfs | external type

= 1

- The argument following the **-t** is used to indicate the file system type. The type *ufs* is the default.
- The *-t* option can be used to indicate that the actions should only be taken on filesystems of the specified type.
- More than one type may be specified in a comma separated list.

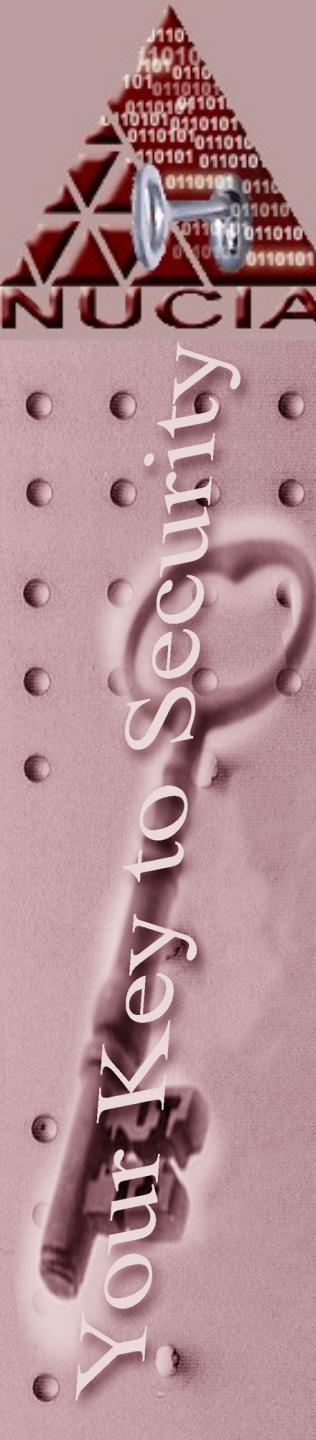

#### When you're done

- If something can be mounted, can it be unmounted?
- Yes, but the command is actually: umount (NOT unmount)
  - # mount -t linux-ext3 -o ro,loop floppy.dd /mnt/evidence
  - # umount /mnt/evidence
- If you mounted an actual device either directory works:
  - # mount /dev/sda1 /mnt/usb
  - # umount /dev/sda1 OR #umount /mnt/usb

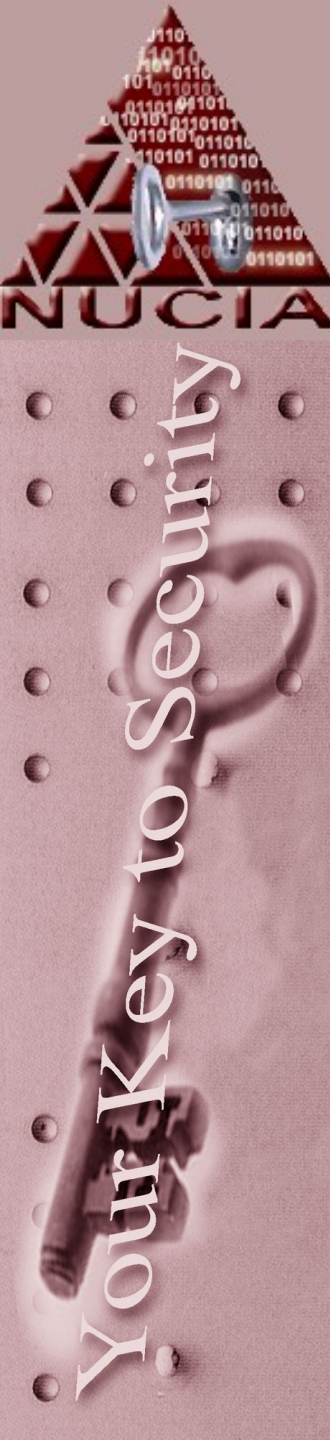

### Slight diversion

- A GREAT way to hide stuff...
  - Create a directory
    - mkdir /mnt/hide
  - Copy 'stuff' to /mnt/hide
    - cp badstuff.\* /mnt/hide
  - 'Is' to make sure documents are there
    - Is /mnt/hide
  - Next mount an image on that directory
    - mount –t vfat image.dd /mnt/hide
  - 'ls' again

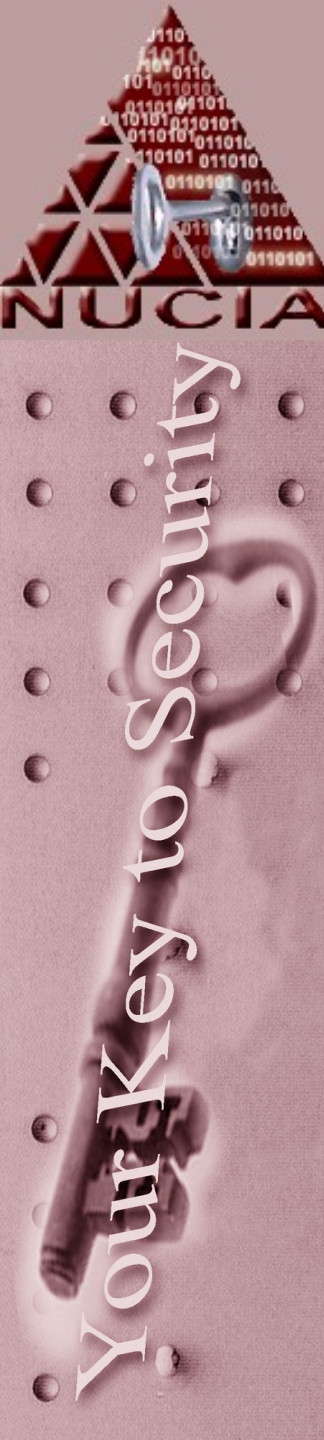

#### Slight diversion...

- You should see the contents of the mounted drive
  - Where did the evidence go?
  - Still there, but there is a file mounted over it.
  - It still physically exists on the HD
- As an investigator how do I tell if someone is hiding information this way?
  - Several ways
  - Execute mount command by itselft to determine if anything looks suspicious
  - Umount the directories and see if anything physically resides in them.

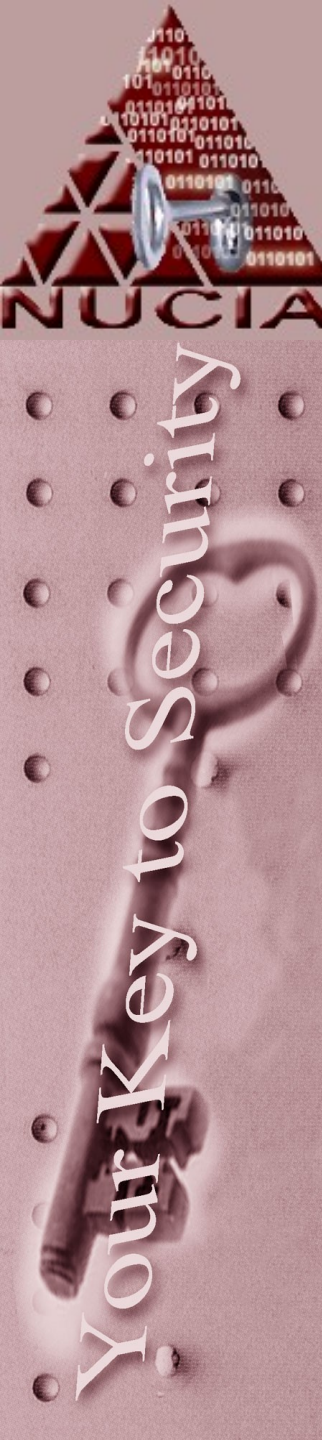

# Strings

- The sleuthkit
- Underneath Autopsy
- Strings looks for ASCII strings in a binary file or standard input. Strings is useful for identifying random object files and many other things. A string is any sequence of 4 (the default) or more printable character followed by whitespace or null.
- Windows versions available, some tools performs strings analysis "for free"

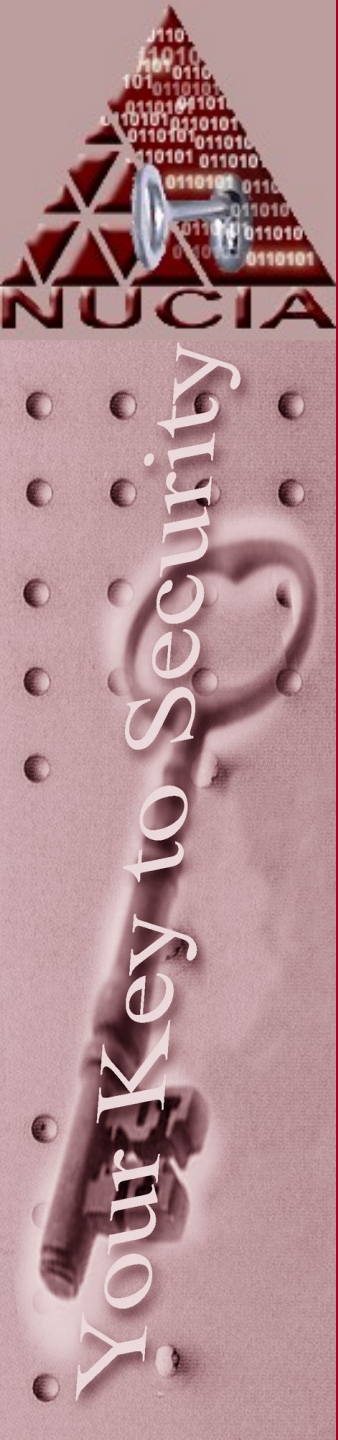

# Strings

- Options:
  - -f report filename
  - -d report in decimal
  - -x report in hex
  - n # where # is a number, instead of using the default of 4, specify string length

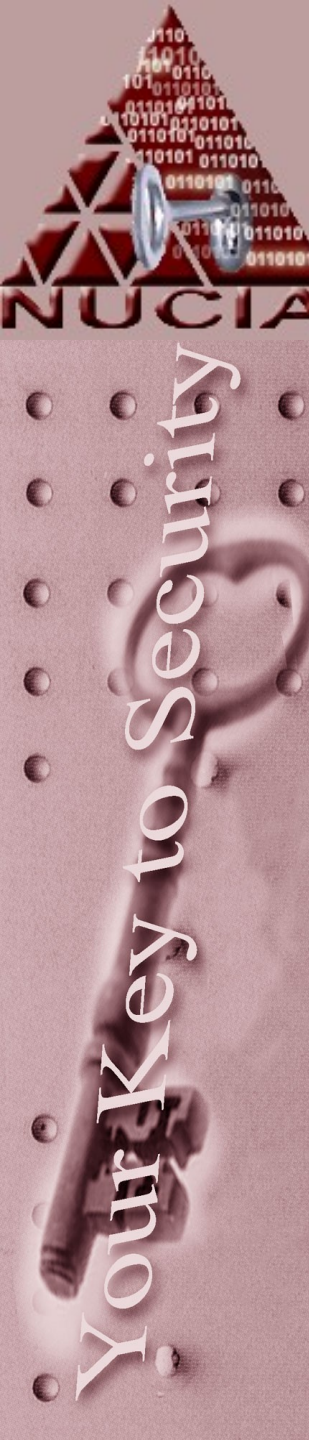

#### grep

- Grep searches the named input *files* (or standard input if no files are named, or the file name - is given) for lines containing a match to the given *pattern*. By default, grep prints the matching lines.
- Options:
  - H show filename
  - e "string" where string is a search term
  - There are TONS more
- Example:
  - grep --He "bomb" ./\*
- Note: careful when using STDIN you may not get filenames for example

# Together?

- strings –f ./\* > stringfile.dat
- cat stringfile.dat | grep "bomb"
- Now I just said be careful when using with cat? WTF?
  - Why is it ok here?
- Why would we want to do it that way and not:
  - strings –f ./\* | grep "bomb" or just
  - grep –e "bomb" ./\*

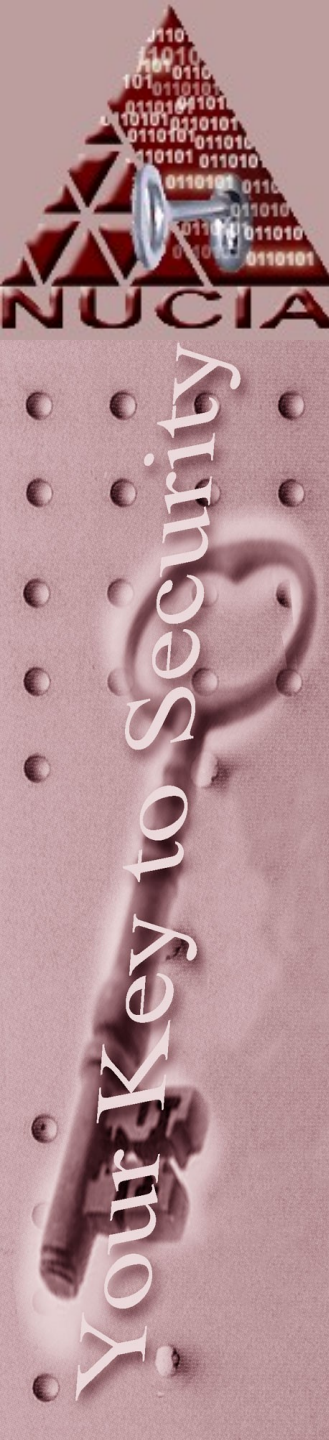

# Analysis

Micro\$oft Centric

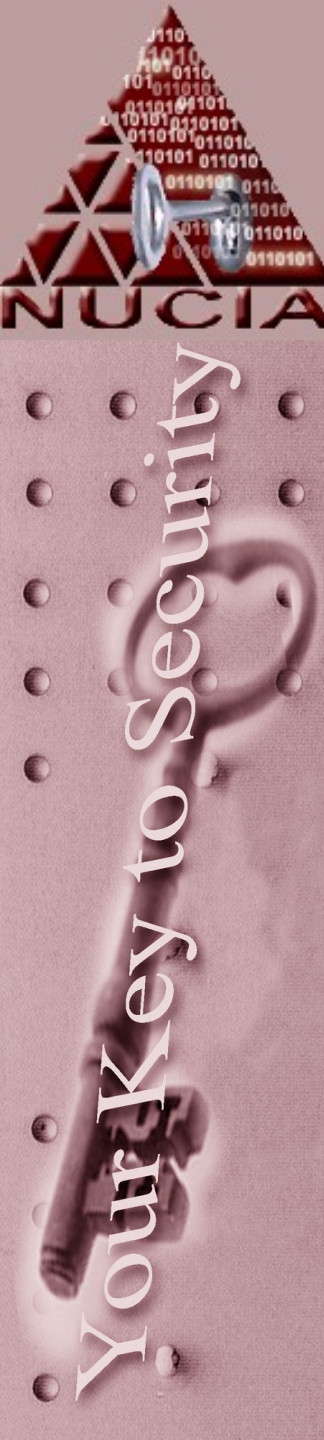

### Legend

- If the item only pertains to Windows 9x it will appear in green
- If the item only pertains to Windows 2000 / XP it will appear in blue
- Documents and Settings is abbreviated at DaS

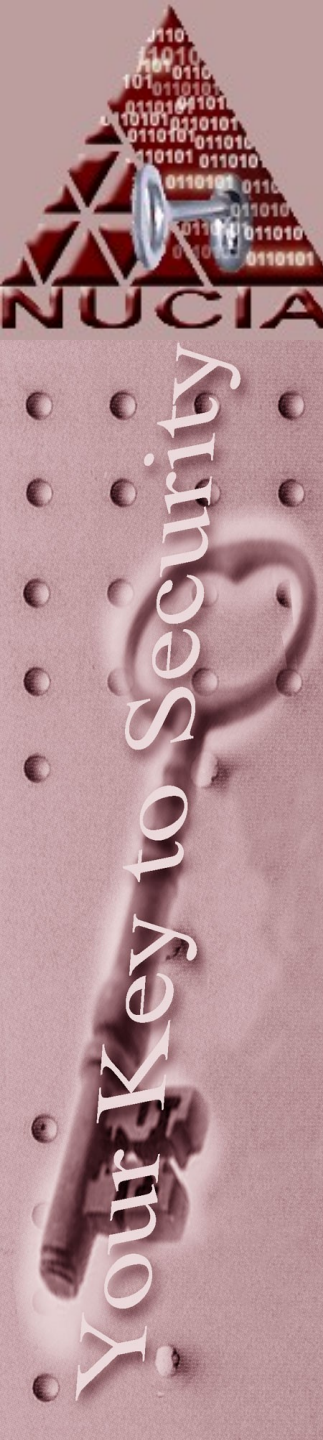

#### Internet Explorer Remnants

- IE uses a caching system to make frequent visits to the same pages quicker
- Remnants can be found in
  - -\windows\Temporary Internet Files
  - \DaS\[username]\Local
     Settings\Temporary Internet Files

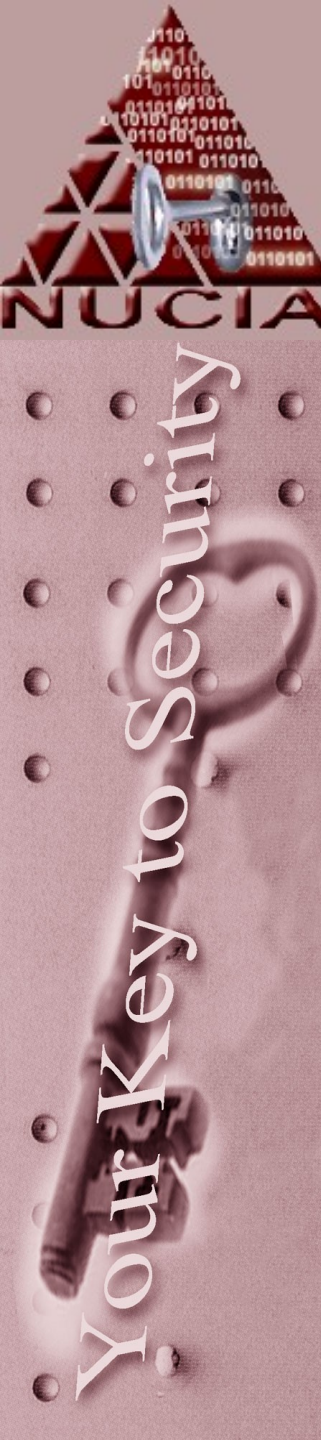

#### Internet Explorer Remnants

- ...also 'lives' in the Temp Internet Directories:
- \temporary internet
   files\Content.IE5\[XXXXXXX]
  The last directory is a series of ASCII
   characters (sim to 6YQ2GSWF)
  There may be many of these, as the user
  - surfs content is divided into each directory
- These folders plus a directory for cookies exist in the Temp Internet Files directory

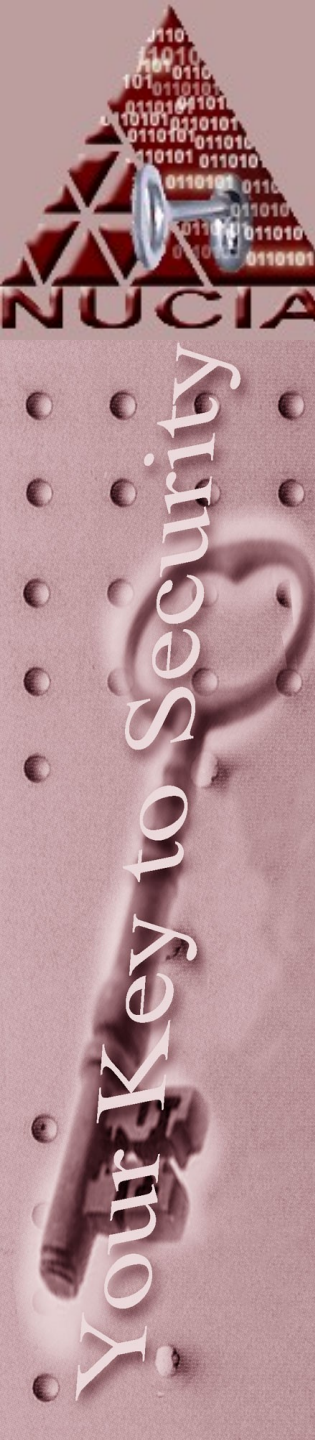

### **Internet Remnants**

- History files
  - \Windows\History
  - \DaS\[username]\Local Settings\History
- Favorites
  - \Windows\Favorites
  - \DaS\[username]\Local Settings\Favorites
- Cookies
  - \Windows\Cookies
  - \DaS\[username]\Local Settings\Cookies

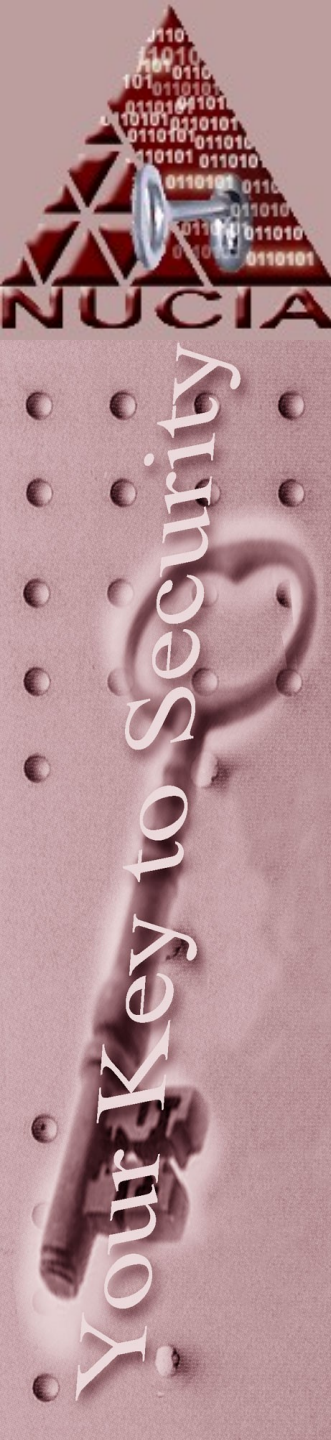

### Cookies

- Each cookie is typically it's own file
- Cookies are different for each site but could contain a wealth of information

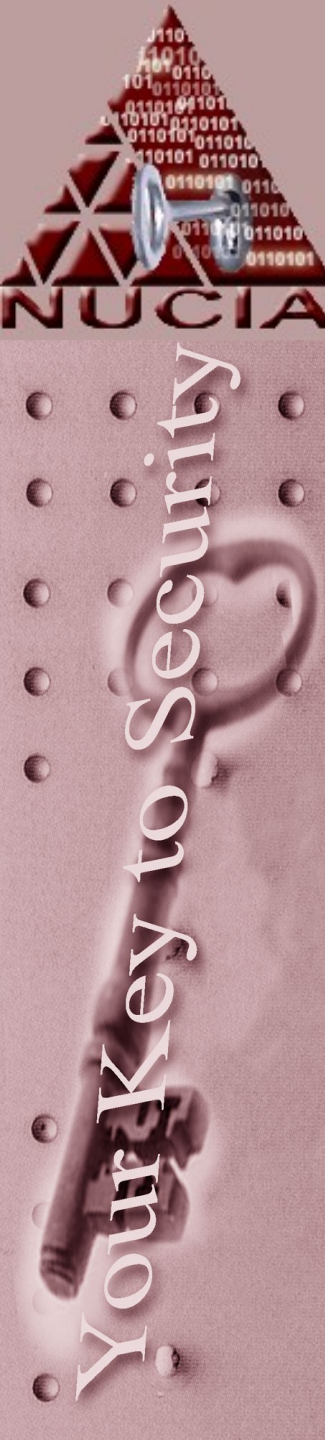

# History

- The amount of history stored is user-defined – the hex value may be found at:
- Local\_Machine\Software\Microsoft \Windows\Current\InternetHistory\ URLHist

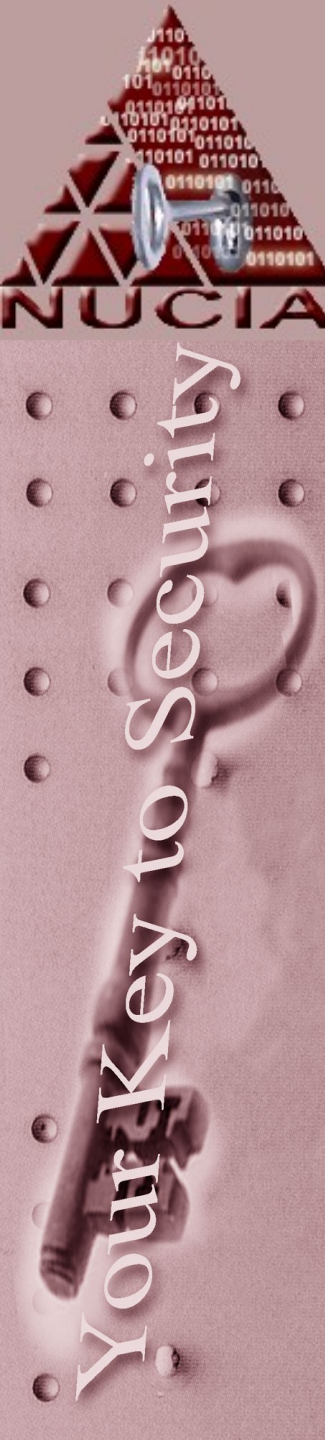

# History

- \history\history\IE5\<mshist200206</li>
   25....0724>\index.dat
- Date range for history shows
   6.25.2005 to 7.24.2005
- The index.dat is updated after a page is visited and thus added to the cache

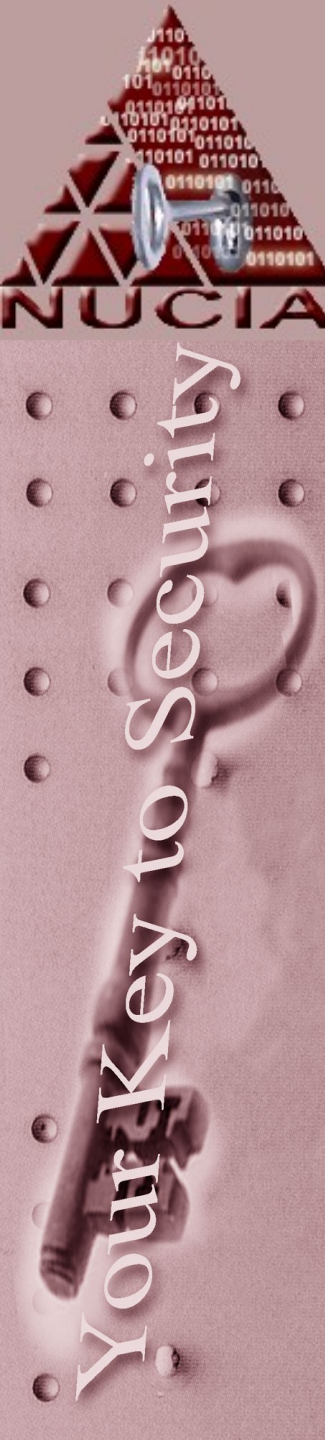

### Index.dat

- IE hashes webpages into the index.dat (traditional OS flavor "hashing")
- If the visited pages hash value doesn't exist in index.dat, then the page must be retrieved from the internet

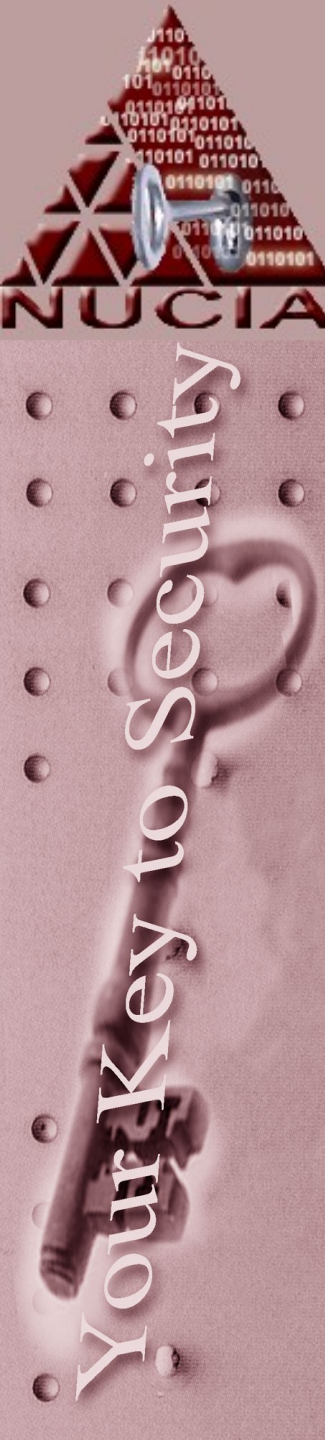

## Index.dat

- IE 4+
  - Cached files:
    - ..\Temporary Internet Files\Content.IE5\index.dat
  - History
    - ..\History\index.dat
  - Cookies
    - ..\Cookies\index.dat
- IE 3
  - MM256.dat web addresses lest that 256 chars
  - MM2048.dat –web address from 257-2048 chars long

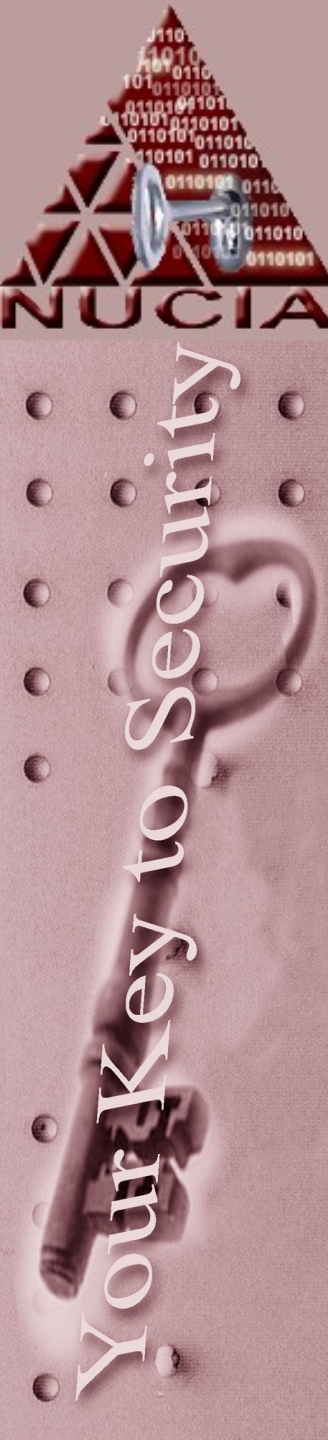

# Typed URLs

- IE 5+ keeps track of urls you've typed, in order to attempt to predict the web address as you type it
- These URLs live at:
  - Hkey\_current\_user/software/Microsof
     t/Internet Explorer/TypedURLs

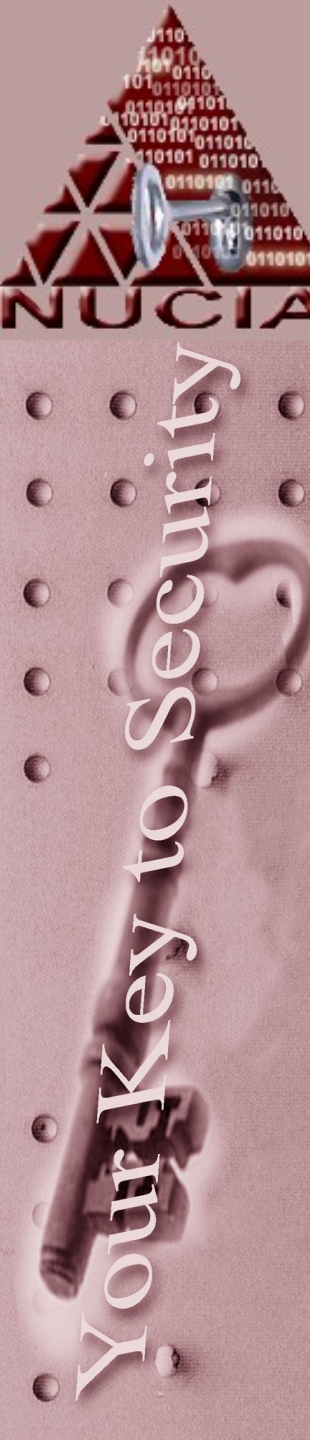

## AutoComplete

- If a user has enabled form-field completion in IE, their passwords can be recovered...
- Extract these reg keys:
  - Curr\_users\Software\Microsoft\InternetExplorer\Intell iforms
  - Local\_Machine\Software\Microsoft\Protected Storage System Provider
- Note the URLs of the sites you want to obtain the password for
- Create a new user on the investigation machine matching the users User-id
- Import the above keys in the new registry hive
- Booting the investigation machine and browsing to the URL will fill the appropriate username and password fields

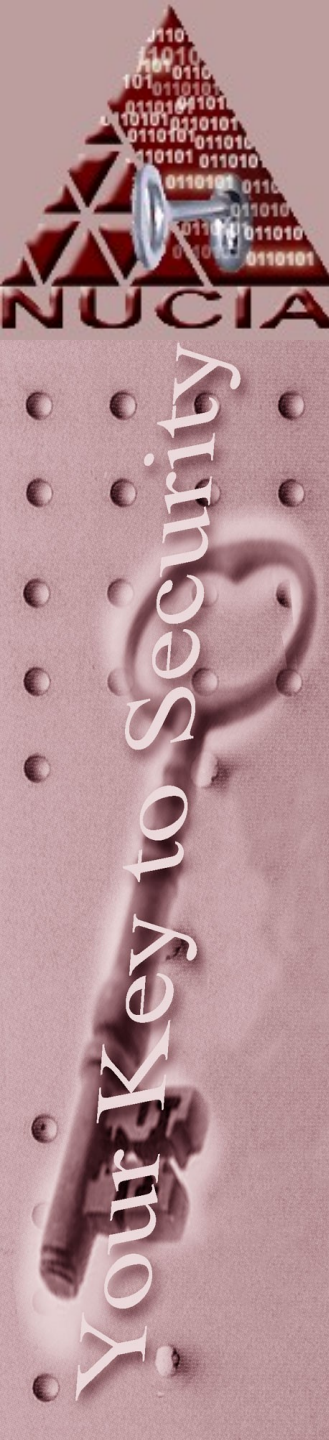

## AutoComplete

• Who can thing of another way to recover auto complete information?

• Hint "less forensicy"

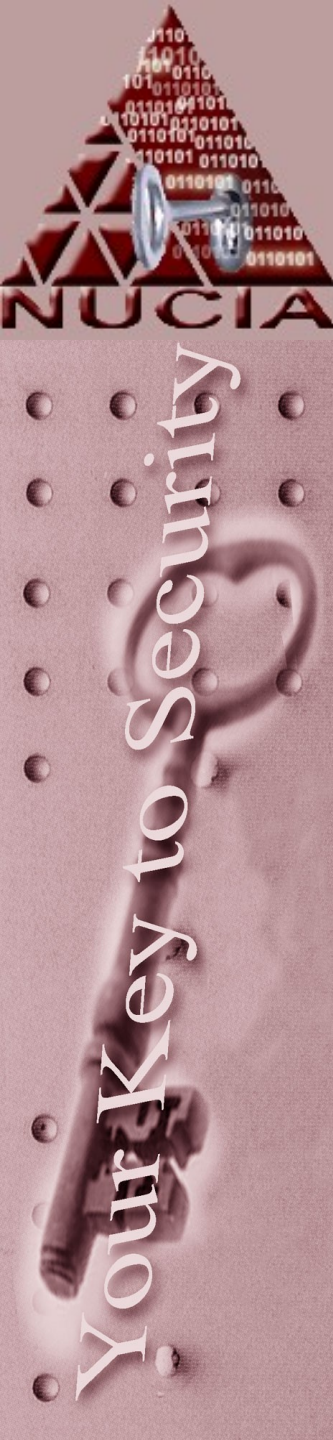

# Win NT

 In WinNT 4.x the location for profile information is: – \winnt\Profiles\[username]

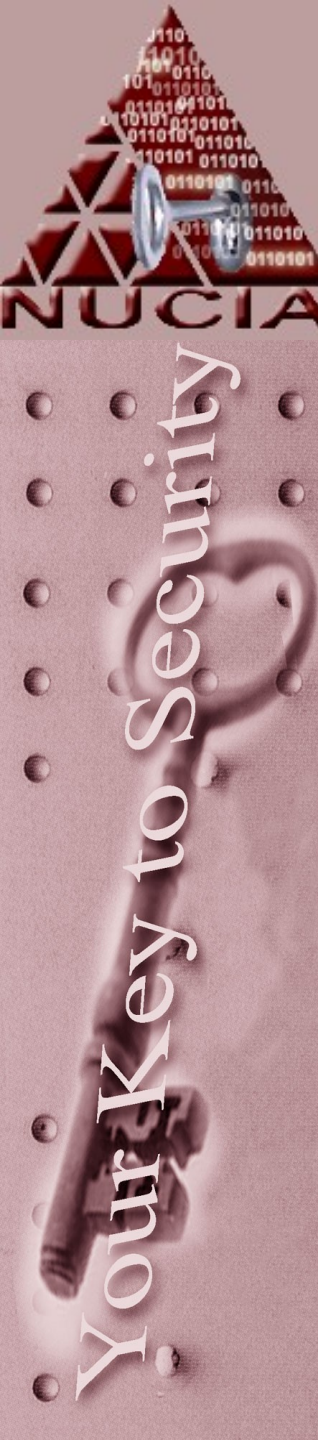

- Dial-up Accounts:
  - HKEY\_CURRENT\_USER\RemoteAccess\Addresses
- Dial-up Account Usernames:
  - HKEY\_CURRENT\_USER\RemoteAccess\Profile\[isp\_name]
- RegisteredOwner/Organization, Version, VersionNumber, ProductKey, ProductID, ProductName
  - HKEY\_LOCAL\_MACHINE\Software\Microsoft\Windows\CurrentV ersion
- MSN Messenger Info:
  - HKEY\_CURRENT\_USER\Identities\{string}\Software\Microsoft\M essengerService
  - HKEY\_CURRENT\_USER\Software\Microsoft\MessengerService
- MS NetMeeting Information:
  - HKEY\_CURRENT\_USER\Software\Microsoft\User Location Service\Client

#### • McAfee user registration info:

- LOCAL\_MACHINE\Software\Microsoft\Windows\CurrentVersion\ ElectronicCommerce\UserInfo
- LOCAL\_MACHINE\Software\Network AssociatesECare\UserInfo

#### • Outlook Express User Info (e-mail, newsgroups, etc):

- HKEY\_LOCAL\_MACHINE\Software\Microsoft\Internet Account Manager\Accounts
- HKEY\_LOCAL\_MACHINE\Software\Microsoft\Internet Account Manager\Accounts\000000x

#### Yahoo! Messenger User Info (last username logged in):

- HKEY\_CURRENT\_USER\Software\Yahoo\Pager
- Yahoo! Account Info (possible other accounts)
  - HKEY\_CURRENT\_USER\Software\Yahoo\Pager\Aim\UserSerrin
- Instant Messenger Screen Name
  - HKEY\_CURRENT\_USER\Software\America Online\AOL Instant Messenger(TM)\CurrentVersion\Login

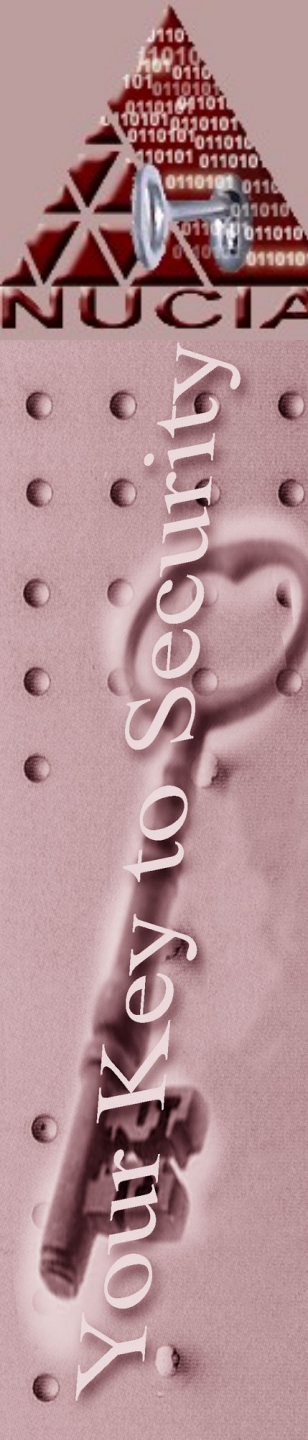

#### Instant Messenger Users

 CURRENT\_USER\Software\America Online\AOL Instant Messenger (TM)\CurrentVersion\Users.

#### Internet Explorer History settings length

 HKEY\_LOCAL\_MACHINE\Software\Microsoft\Windows\C urrentVersion\Internet Settings\URLHistory

#### View Recent Network Shares

- HKEY\_CURRENT\_USER\Network\Recent
- HKEY\_USERS\.Default\Network\Recent
- Network Information
  - HKEY\_LOCAL\_MACHINE\System\CurrentControlSet\Serv ices\VXD\DHCP\DhcpInfo00
- YAHOO! Chat (ID'S CHATTING TOGETHER)
  - CURRENT\_USER\Software\Yahoo\Pager\Profiles\ <ID> \ Imvironment\Recent

#### DHCP information :

- DHCP IP Address (hex)
- DHCP Server (hex)
- Subnet Mask
- Hardware Address (MAC Address)

HKEY\_LOCAL\_MACHINE\System\CurrentControlSet\Services\VXD\MSTCP

#### • Information entered in TCP/IP Properties, DNS Configuration:

- Host Name
- Domain Name
- DNS Server IP Addresses

HKEY\_LOCAL\_MACHINE\System\CurrentControlSet\Services\Class\NetTrans\0000

#### • Information entered in TCP/IP Properties, IP Address:

- Static IP Address
- Subnet Mask
- Typed URLs (Internet Explorer)

HKEY\_CURRENT\_USER/Software/Microsoft/Internet Explorer/TypedURLs

#### • Other information like nameservers and domains.

- HKEY\_LOCAL\_MACHINE\System\CurrentControlSet\Services\VxD\MSTCP

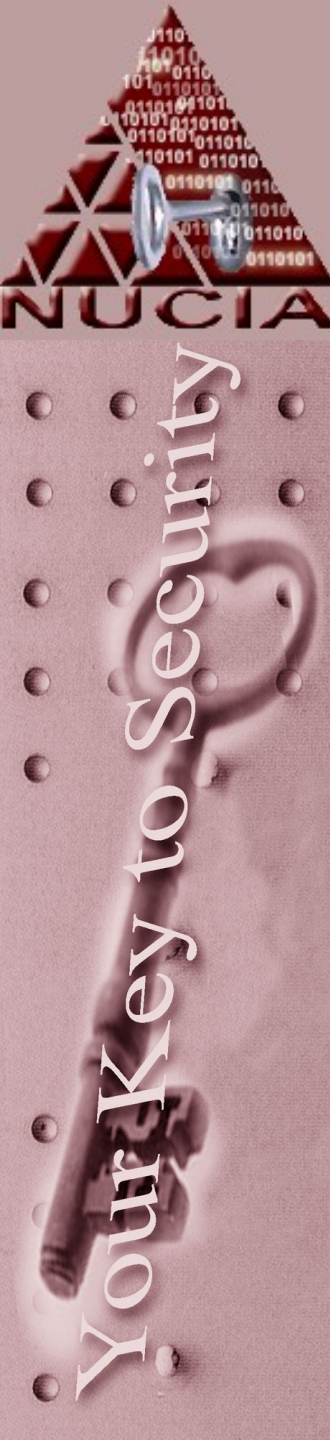

## The Registry

Bob McCoy is running around the conference, see if you can coerce him into giving you a copy of his "registry slides" they are a great explanation of how the registry works assuming little/no prior knowledge

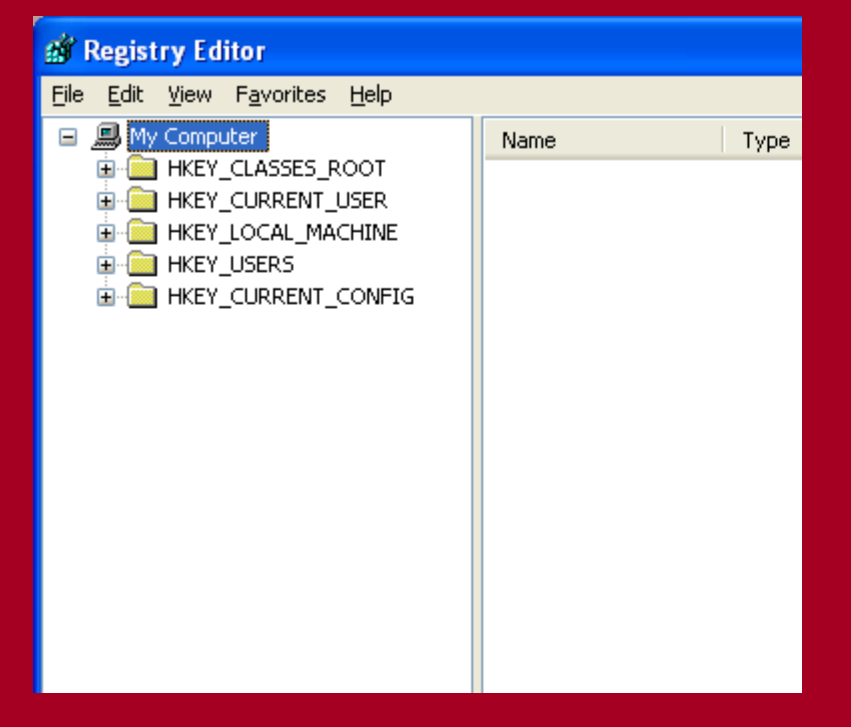

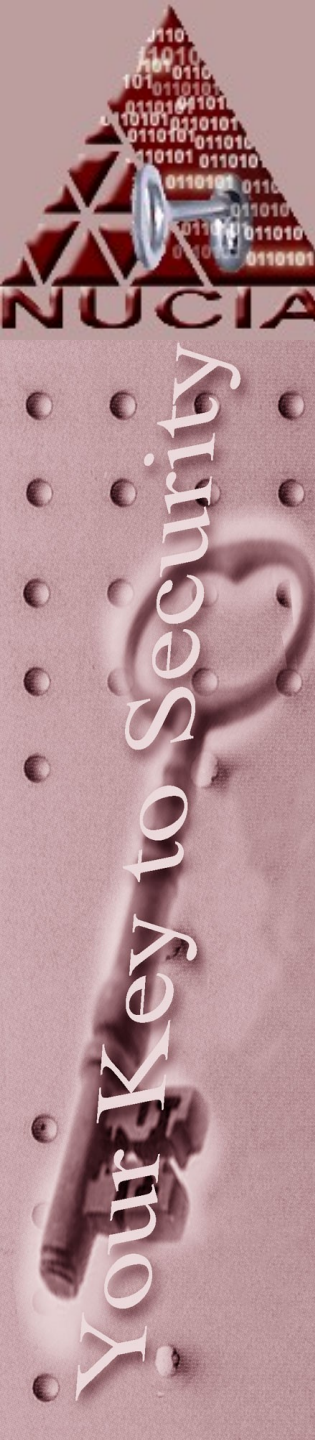

- Since win 9x printed documents are actually spooled before any data is actually sent to the printer
- This spooling process created files temporarily that contain information about what is to be sent to the printer
- Typically this is done in either RAW or EMF (enhanced metafile format)

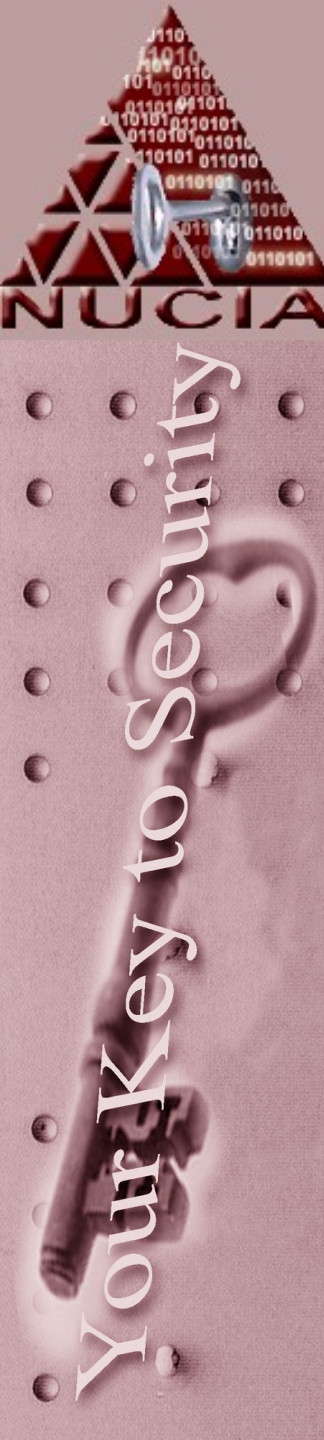

- SPL and SHD files are created for each printing process
  - SHD is a "shadow file" with metadata about the print job...owner, printer, print method

- SPL

- RAW the actual data sent to the printer
- EMF Name of the file, data
  - Each printed page is going to have one EMF contained inside of the SPL

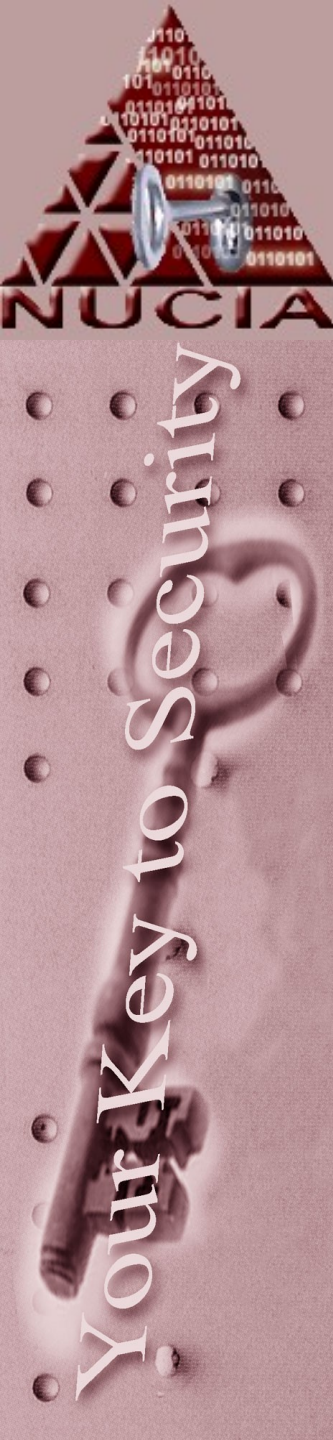

On a typical workstation:

 \windows\system32\spool\printers
 \windows\temp

- Note: in windows 9x, the method is a little different. The spool files point to .tmp files where the filename starts with EMF. One tmp file per page.
  - Ie ~EMFXXXX.TMP where XXXX are ascii chars

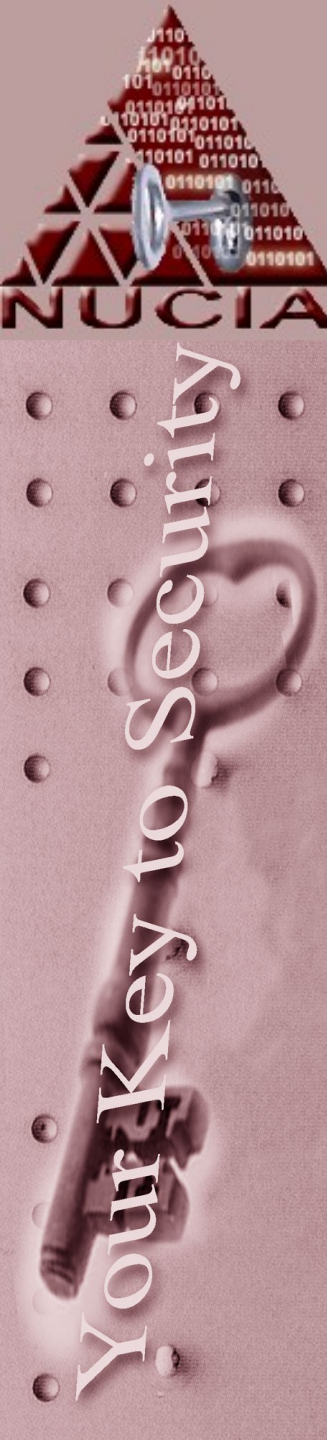

- EMF files contain essentially thumbnails of what was printed
- Simply extract the preceding 41 bytes before the string "EMF" in an SPL file using a hex editor.

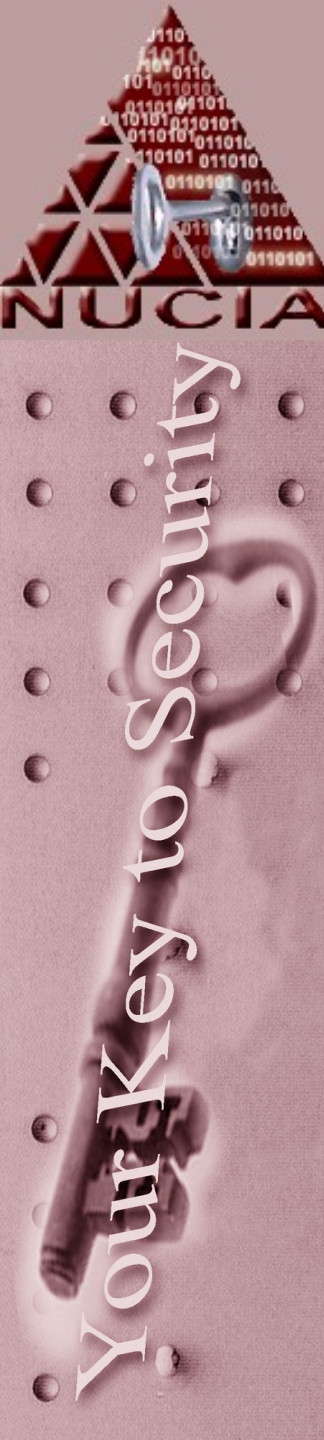

- File Headers
  - 01 00 00 00 is the header for EMF
  - Further bytes can help you decode what version of Windows the EMF was created on:
  - 01 00 00 00 58 00 win 9x
  - 01 00 00 00 58 6e wi
  - 01 00 00 00 18 17
  - 01 00 00 00 d8 18
  - 01 00 00 00 c4 36
  - 01 00 00 00 5a 01
  - 01 00 00 00 5c 01

- win 9x
- win 2000
- win 2000
- win 2000
- win xp
- win xp

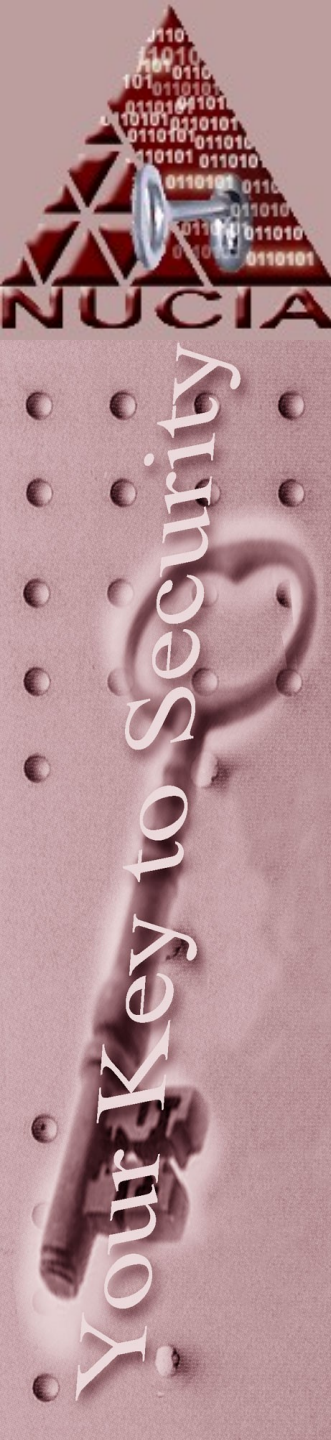

- Keep in mind, that once the print has "succeeded" the files are deleted
- Irfanview, Encase and other viewers can view EMF files

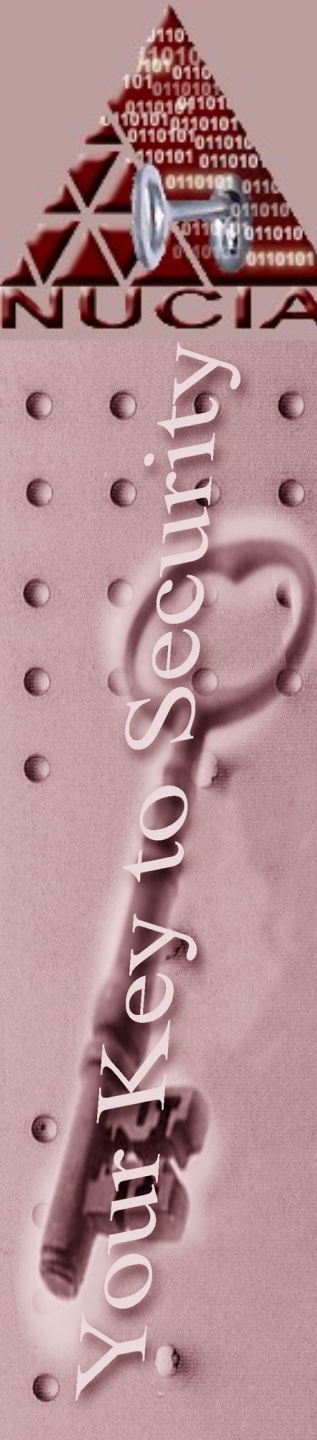

# The SAM file

- Security Accounts Manager
- In a typical windows domain, this is going to be on the PDC, or in %systemroot%\system32\config\sam for local accounts
- The SAM is locked by system (admins have read) so changes are made through the OS or a pre-boot environment

- The sam can be dumped using a utilities like samdump, or pwdump
- Once dumped there are a variety of tools used to parse the sam, not the least popular is L0phtCrack.
- Encase can view a sam natively, with "view file structure"

0

| Print 🗞 Add Device 🔍 Search 👩 Logon 🔝 Refresh 🇀           |    |                      |                             |              |             |                 |                  |           |      |  |  |
|-----------------------------------------------------------|----|----------------------|-----------------------------|--------------|-------------|-----------------|------------------|-----------|------|--|--|
| 🗙 🕴 📺 Table 🛛 📑 Report 📲 Gallery 🎯 Timeline 🔎 Disk 🔩 Code |    |                      |                             |              |             |                 |                  |           |      |  |  |
| arks 🍳 🖡                                                  |    | Name                 | Filter                      | In<br>Report | File<br>Ext | File<br>Type    | File<br>Category | Signature |      |  |  |
| ermission: 🜗                                              | 1  | 🚞 systemprofile      |                             |              |             |                 |                  |           | Fol  |  |  |
| ^                                                         | 2  | system               |                             |              |             |                 |                  |           | File |  |  |
|                                                           | 3  | software             |                             |              |             |                 |                  |           | File |  |  |
|                                                           | 4  | userdiff             |                             |              |             |                 |                  |           | File |  |  |
|                                                           | 5  | system.LOG           |                             |              | LOG         | Log             | Document         |           | File |  |  |
|                                                           | 6  | software.LOG         |                             |              | LOG         | Log             | Document         |           | File |  |  |
|                                                           | 7  | default.LOG          |                             |              | LOG         | Log             | Document         |           | File |  |  |
|                                                           | 8  | userdiff.LOG         | File Structure              | <u>.</u>     |             | Document        |                  | File      |      |  |  |
|                                                           | 9  | system.sav           |                             |              |             | Archive         |                  | File      |      |  |  |
|                                                           | 10 | TempKey.LOG This fil | e has a "NTRegist           | ry" signat   | ure. C      | Document        |                  | File      |      |  |  |
|                                                           | 11 | software.sav 🗖 Ca    | Calculate unallocated space |              |             |                 | Archive          |           | File |  |  |
|                                                           | 12 | default.sav          |                             |              |             |                 | Archive          |           | File |  |  |
|                                                           | 13 | SECURITY             |                             |              |             |                 |                  | File      |      |  |  |
|                                                           | 14 | SAM                  | OK                          |              | Capo        |                 |                  | File      |      |  |  |
| =                                                         | 15 | SECURITY.LO          |                             |              |             |                 | Document         |           | File |  |  |
|                                                           | 16 | SAM.LOG              |                             |              |             | Document        |                  | File      |      |  |  |
|                                                           | 17 | AppEvent.Evt         |                             |              | Evt         | NT Event Viewer | Windows          |           | File |  |  |
|                                                           | 18 | SecEvent.Evt         |                             |              | Evt         | NT Event Viewer | Windows          |           | File |  |  |
|                                                           | 19 | SysEvent.Evt         |                             |              | Evt         | NT Event Viewer | Windows          |           | File |  |  |
| ~                                                         | 20 | default              |                             |              |             |                 |                  |           | File |  |  |
| >                                                         | <  |                      |                             |              |             |                 |                  |           |      |  |  |
| 🛿 Report 🛐 Console 📷 Details 🔄 Lock 🔄 0/48823             |    |                      |                             |              |             |                 |                  | onditi    |      |  |  |
|                                                           |    |                      |                             |              |             |                 |                  |           |      |  |  |

| Print 🜏 Ad                                                | ld Device | 🔍 Search 👩 Logon 🚡   | Refresh 🍺 |              |             |                 |                  |                  |        |  |
|-----------------------------------------------------------|-----------|----------------------|-----------|--------------|-------------|-----------------|------------------|------------------|--------|--|
| 🗙 🕴 📷 Table 🛛 😭 Report 👯 Gallery 🎯 Timeline 😥 Disk 🔩 Code |           |                      |           |              |             |                 |                  |                  |        |  |
| arks 🔍 🚺                                                  |           | Name                 | Filter    | In<br>Report | File<br>Ext | File<br>Type    | File<br>Category | Signature        |        |  |
| ermission: 🜗                                              | 4         | userdiff             |           |              |             |                 |                  |                  | File   |  |
| ^                                                         | 5         | system.LOG           |           |              | LOG         | Log             | Document         |                  | File   |  |
|                                                           | 6         | software.LOG         |           |              | LOG         | Log             | Document         |                  | File   |  |
|                                                           | 7         | default.LOG          |           |              | LOG         | Log             | Document         |                  | File   |  |
|                                                           | 8         | userdiff.LOG         |           |              | LOG         | Log             | Document         |                  | File   |  |
|                                                           | 9         | system.sav           |           |              | sav         | Backup          | Archive          |                  | File   |  |
|                                                           | 10        | TempKey.LOG          |           |              | LOG         | Log             | Document         |                  | File   |  |
|                                                           | 11        | software.sav         |           |              | sav         | Backup          | Archive          |                  | File   |  |
|                                                           | 12        | default.sav          |           |              | sav         | Backup          | Archive          |                  | File   |  |
|                                                           | 13        | SECURITY             |           |              |             |                 |                  |                  | File   |  |
|                                                           | 14        | 🛅 SAM                |           |              |             |                 |                  |                  | Fol    |  |
|                                                           | 15        | SECURITY.LOG         |           |              | LOG         | Log             | Document         |                  | File   |  |
|                                                           | 16        | SAM.LOG              |           |              | LOG         | Log             | Document         |                  | File   |  |
| _                                                         | 17        | AppEvent.Evt         |           |              | Evt         | NT Event Viewer | Windows          |                  | File   |  |
| =                                                         | 18        | SecEvent.Evt         |           |              | Evt         | NT Event Viewer | Windows          |                  | File   |  |
|                                                           | 19        | SysEvent.Evt         |           |              | Evt         | NT Event Viewer | Windows          |                  | File   |  |
| _                                                         | 20        | default              |           |              |             |                 |                  |                  | File   |  |
| ~                                                         |           |                      |           |              |             |                 |                  |                  |        |  |
|                                                           | <         |                      |           |              |             |                 |                  |                  |        |  |
| Report 5                                                  | Console   | e 📷 Details 🔄 Lock 🔄 | 0/48941   |              |             |                 | 🕴 🔩 EnScripts    | 🍸 Filters 🛛 👔 Co | onditi |  |

4 📥 🏤 EnScripts

0

| 🗠 Home 🏾 🏣 Entries 🔲 Bookmarks 🔍 Search Hits 🍙 Email 🚿 🕩 |   | Name  | Filter | In<br>Report | File<br>Ext | File<br>Typ |
|----------------------------------------------------------|---|-------|--------|--------------|-------------|-------------|
| 🏣 Home 👦 File Extents 🔒 Permissions 📸 References         | 1 | 🚞 SAM |        |              |             | 2000000     |
| E CatRoot                                                |   | -     |        |              |             |             |
|                                                          |   |       |        |              |             |             |
|                                                          |   |       |        |              |             |             |
| Config                                                   |   |       |        |              |             |             |
| 😥 🕞 🔂 systemprofile                                      |   |       |        |              |             |             |
|                                                          |   |       |        |              |             |             |
|                                                          |   |       |        |              |             |             |
|                                                          |   |       |        |              |             |             |
|                                                          |   |       |        |              |             |             |
|                                                          |   |       |        |              |             |             |
|                                                          |   |       |        |              |             |             |
|                                                          |   |       |        |              |             |             |
| ⊞-D Groups                                               |   |       |        |              |             |             |
|                                                          |   |       |        |              |             |             |
|                                                          |   |       |        |              |             |             |
|                                                          |   |       |        |              |             |             |
|                                                          |   |       |        |              |             |             |
|                                                          |   |       |        |              |             |             |
|                                                          |   |       |        |              |             |             |
|                                                          |   |       |        |              |             |             |
|                                                          |   |       |        |              |             |             |
|                                                          |   |       |        |              |             |             |
|                                                          |   |       |        |              |             |             |
|                                                          |   |       |        |              |             |             |
|                                                          |   |       |        |              |             |             |
|                                                          | < | IIII  |        |              | _           |             |

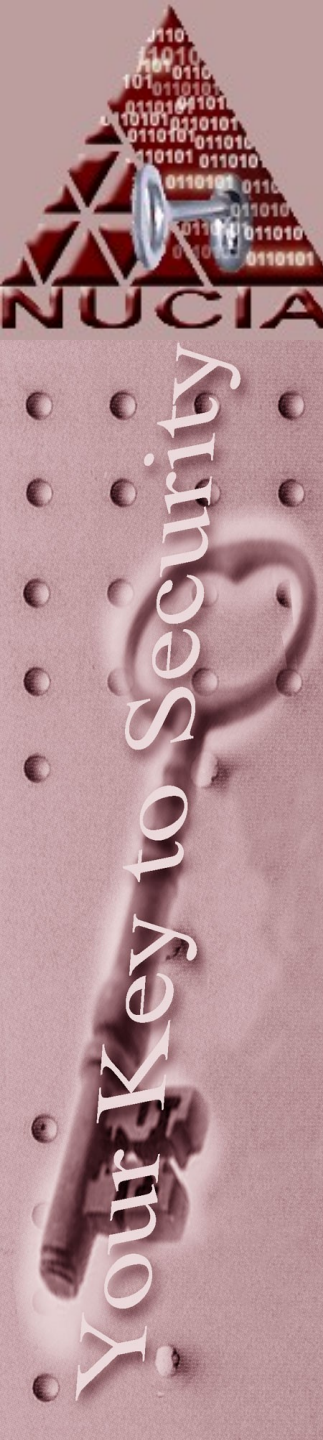

- Recycle bin exists for each volume on each drive
- Removable media has no bin
- First time a file is deleted a new directory is created in the \Recycler directory on that volume the string contains the SID and RID of the user:
  - Eg S-1-5-21-1715567821-1682526488-682003330-500

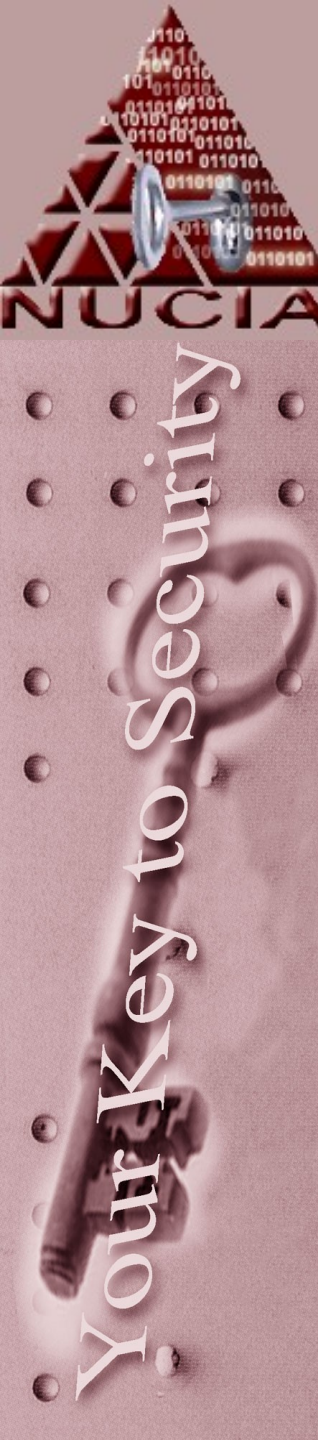

- S-1-5-21-1715567821-1682526488-682003330-500
- 1 Version 1=NT, 2K, XP
- 5 Auth: 1 everyone, 5 specific user
- 21 part of Domain DID
- 500, last 3 or 4 #s are UID, 500= admin, 1000+ are users
- Rest of the #'s are the rest of the DID
- The SID also appears in other places in BINARY form...like access token data structures

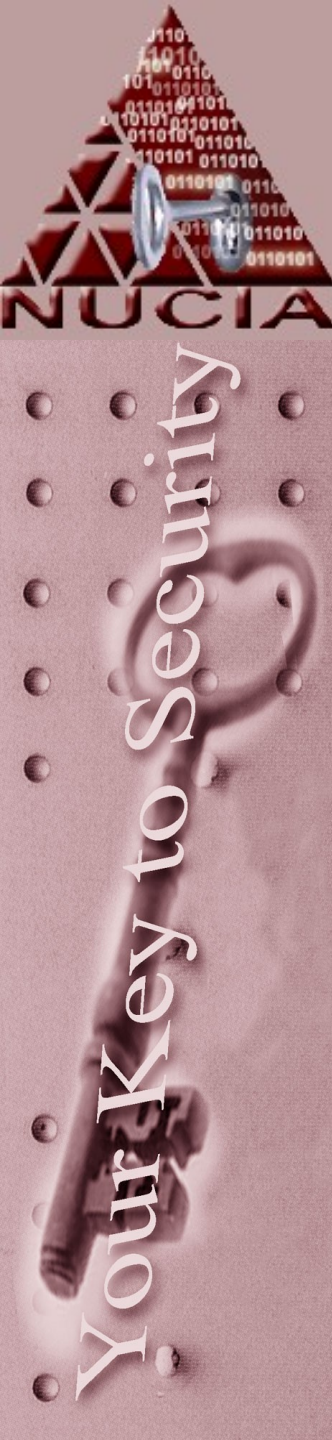

- This new directory has two files:
  - Desktop.ini
    - Contains class ID for directory tells explorer how to display the directory
    - (SOFTWARE\classes\clsid\{XXXX})
  - INFO2
    - Each 800 byte (280 byte) record contains information for a single deleted file

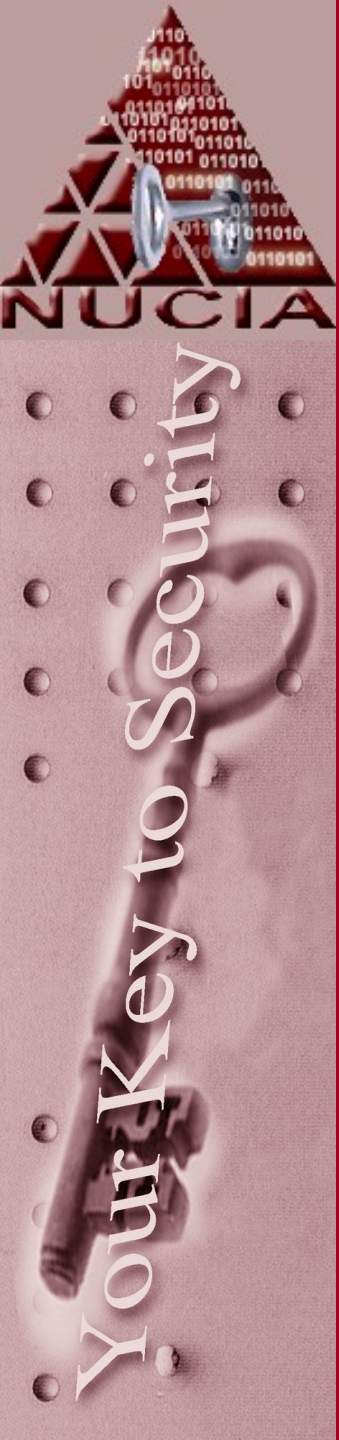

- INFO2
  - Begins with:
    - 4 bytes: Header
    - 4 bytes: allocated records
    - 4 bytes: total records
    - 4 bytes: record size (800/280)
    - 4 bytes: total logical file size

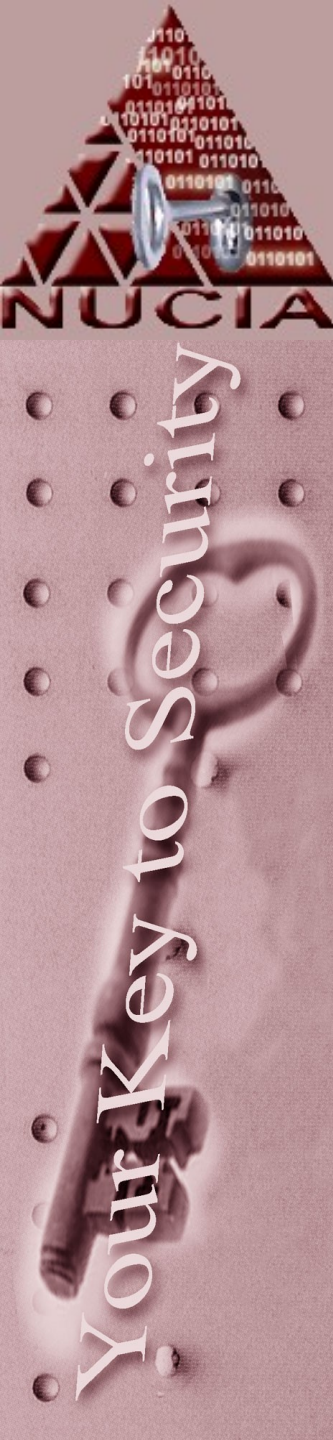

#### • INFO2

- Since there were 20 bytes already used, the first record starts at byte 21:
  - 260 bytes: path and original file name
  - 4 bytes: index #
  - 4 bytes: Drive #
  - 8 bytes: date/time deleted
  - 4 bytes: physical size
  - 520 bytes: path and original file name (UNI)

C:\Documents\doc.doc | 01 00 00 00 | 02 00 00 00 | timestamp|....

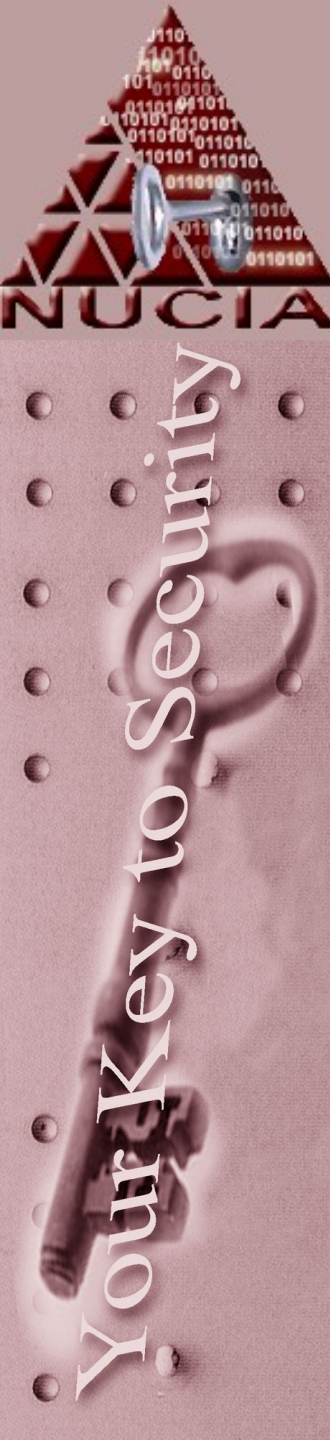

- When docs are placed in the Recycle Bin, MFT changes occur:
  - Modified / Last Accessed updated
  - Long filename deleted
  - Short filename changed to Dc1.doc or sim:
    - D deleted
    - C original volume letter
    - 1 bin index number
    - .doc original extension

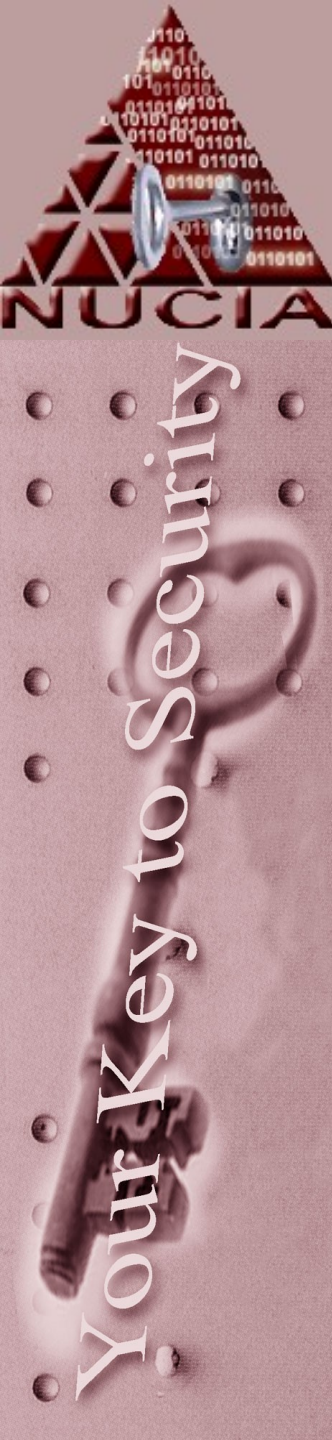

• Emptying the recycle bin:

- Resets the first 20 bytes
- MFT entry for the files are marked as deleted – Modified / accessed, etc are unchanged
- Index number is NOT changed, the next deleted file index number is sequential
  - TMV note: this seems to depend upon reboot – at least for XP

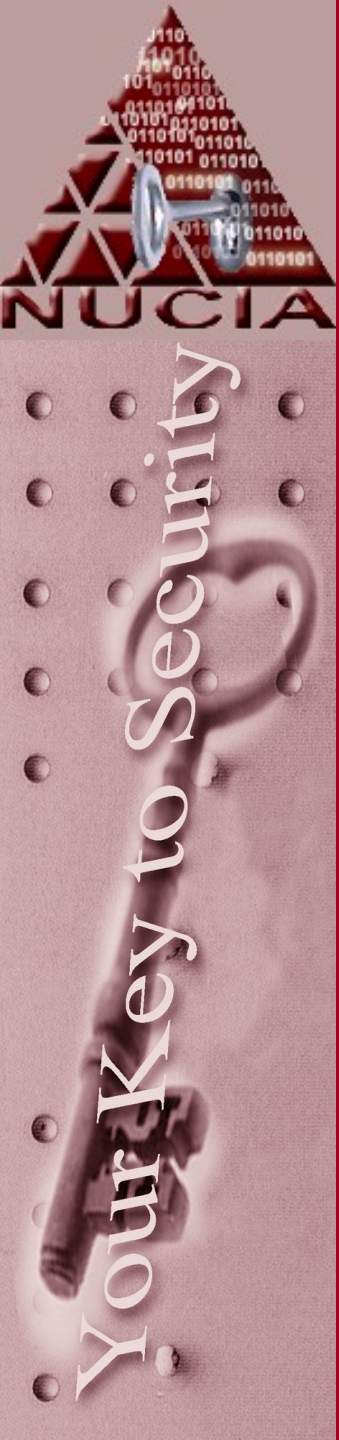

- Deleting a file from the recycle bin:
  - changes the first byte of the record to 00
  - Change the allocation flag in the MFT to 00 00 (unallocated)

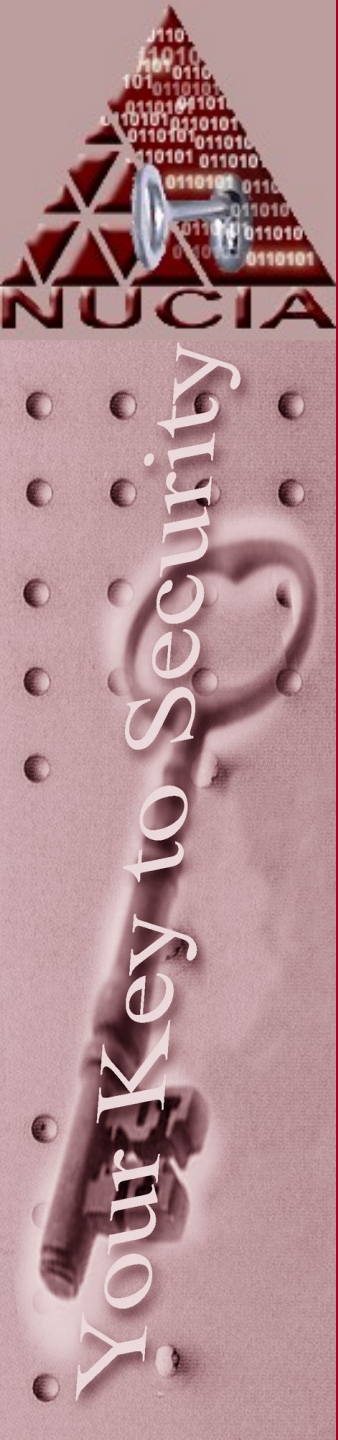

• Remember the SAM?

- 3 or 4 digit UID is saved in the same in lilendian....so user 1004 is EC030000 in hex
- In the user 'directory' 000030CE
   locate EC030000 and extract the 18
   preceeding bytes. This is a 32 bit
   integer of the SID for that user.

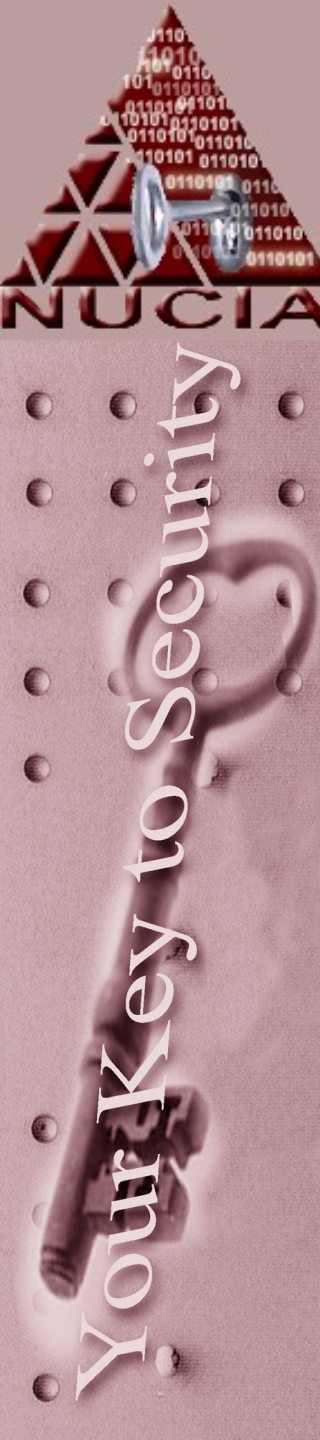

# Dump files

- Dr Watson creates a user.dmp file when a user level program crashes. It's basically a RAM dump.
- Examine using \support\debug\i386\dumpexam.exe or windbg –z user.dump
  - Ei dumpexam –y <symbol file> <dumpfile>
  - This will parse memory information to \windows\MEMORY.txt

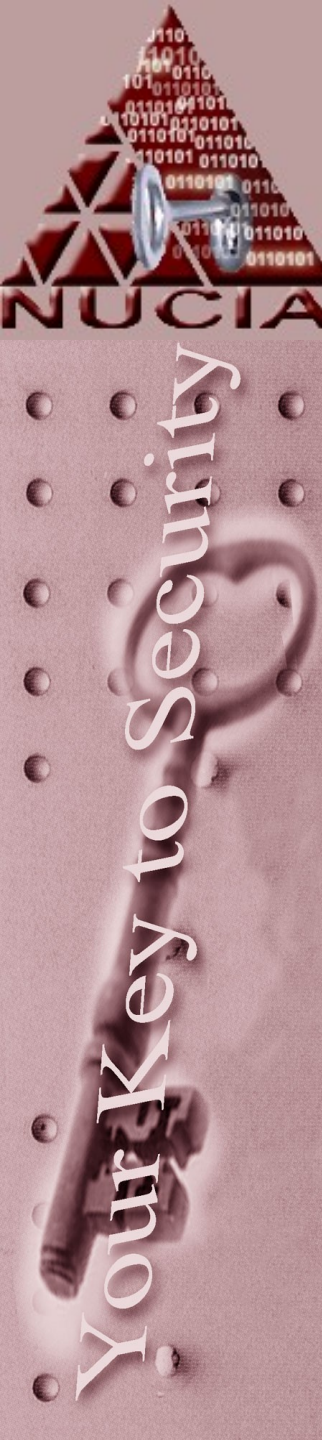

- Microsoft applications, to say it lightly, generally have a lot of meta data in them
- Documents can contain their own timestamps, creators, editors, etc etc

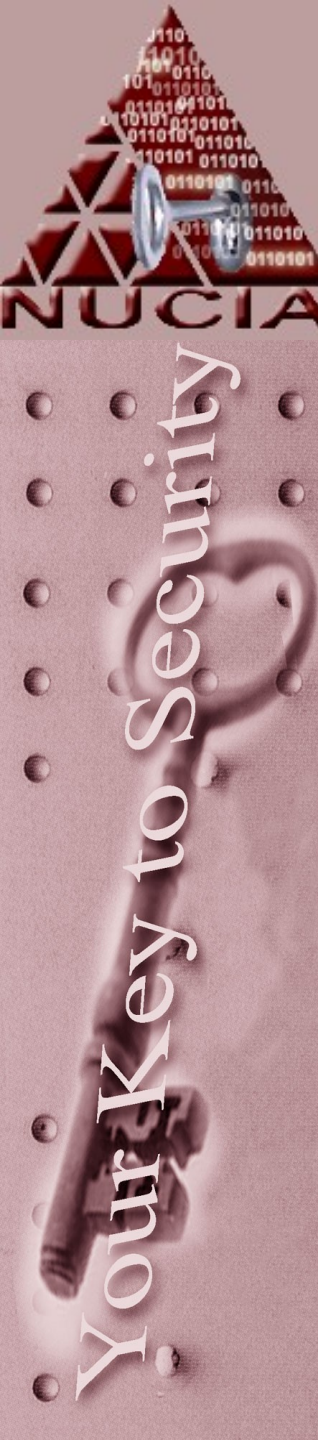

- By default a file is named after the first sentence typed.
- Typically users will alter this name to something more meaningful to them.
- If the default file name found in the data area does not match the first sentence of the document data, the first sentence was altered since creation...

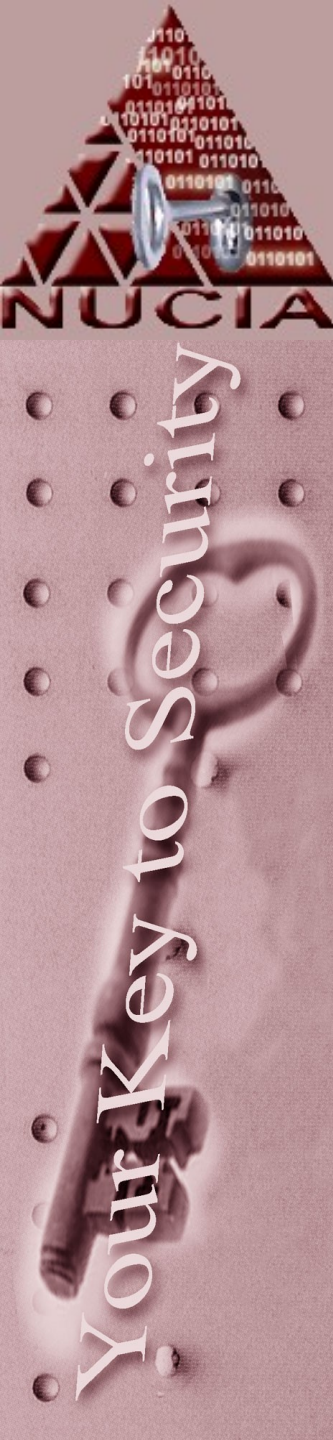

 Files created in office 97 were tagged with a GUID (Global Unique identifier) this GUID was actually the MAC address of the machine the file was first created on.

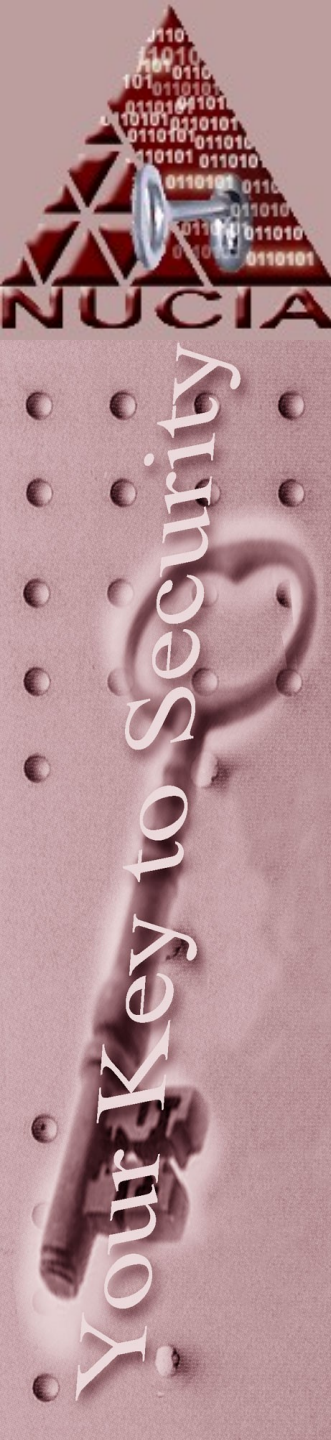

 rhdtool.exe is an available tool from Microsoft that allows you to save a copy of an office file with all the 'sensitive' hidden data removed.

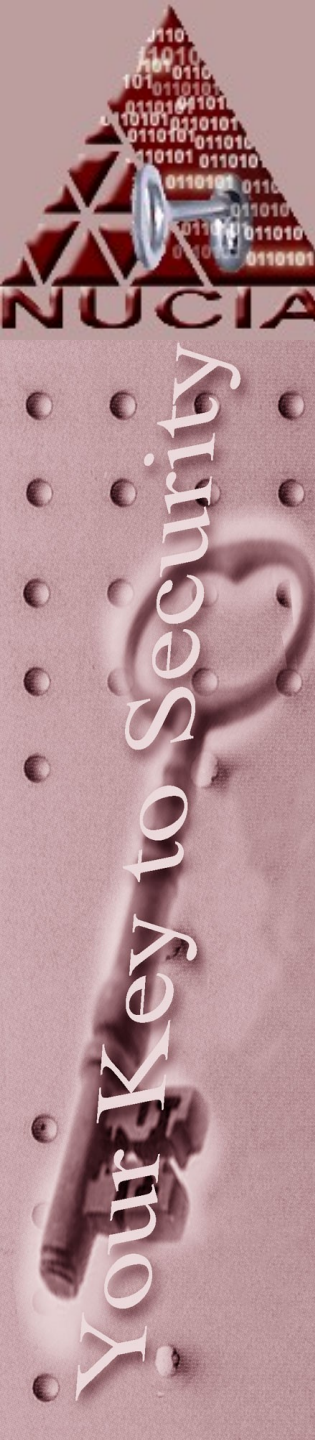

#### Other "Directories of interest"

- Application Data for a user
- Desktop for users and all users
- My Documents
- Local Settings
- Recent recently accessed items
- Sendto remnants of previously attached drives
- Start Menu
- Program Files

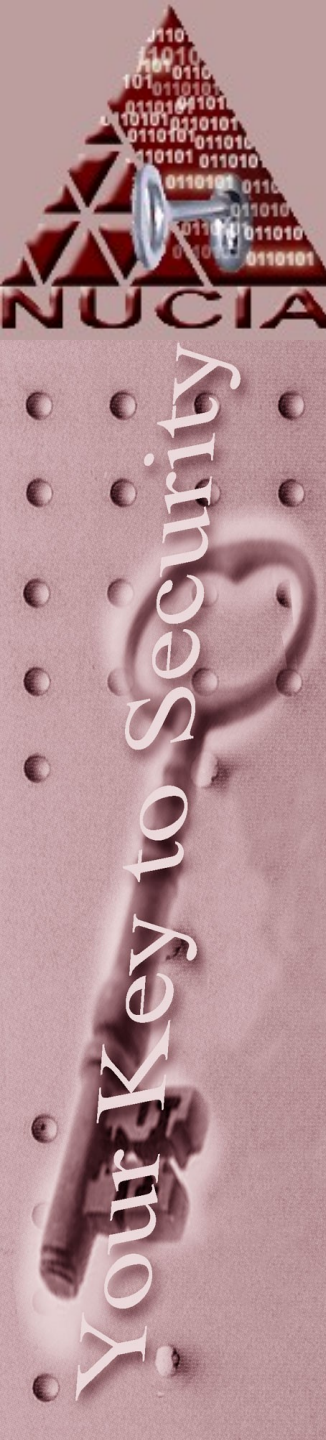

## Other "Files of Interest"

- Swap file typically called pagefile.sys and located in the %systemroot% - this is basically virtual RAM
- Thumbs.db date information and thumbnail data for images

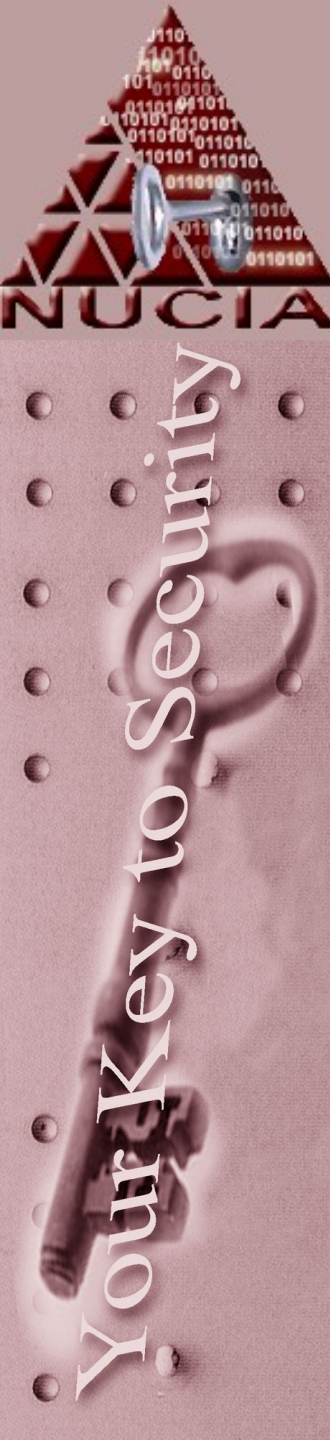

### References

• Stephenson, P. (2001). Investigating Computer-Related Crime. CRC Press.

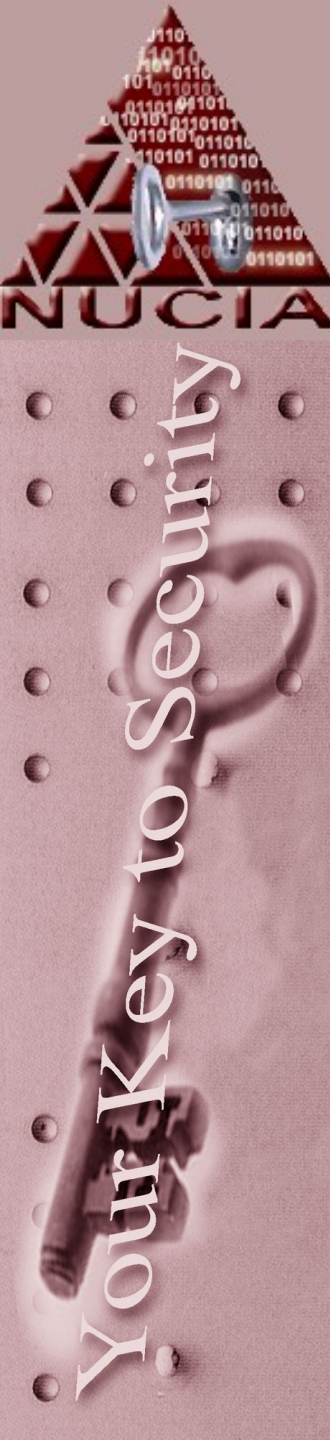

### Web Sites

- www.lastbit.com
- http://www.garykessler.net/library/fil
- http://www.microsoft.com/download

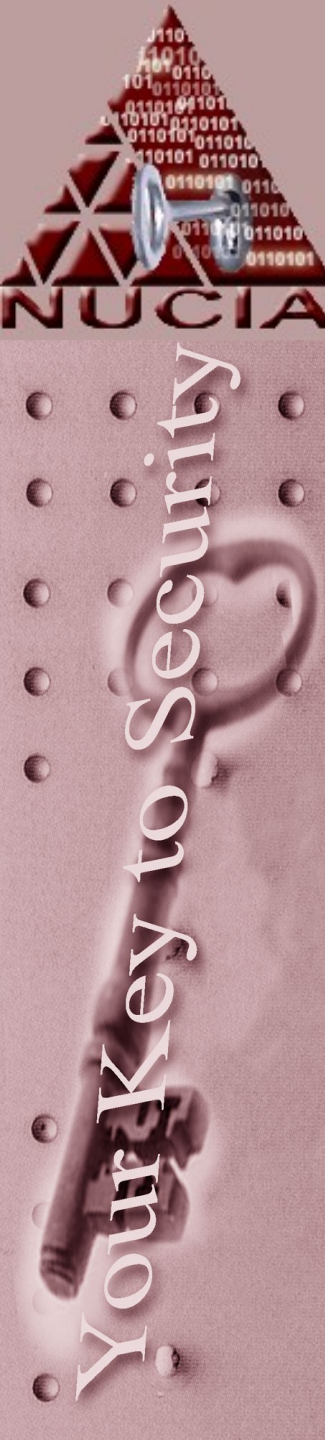

#### Resources

• Man pages...standard on many distributions or on the web